# HP Mini og Compaq Mini Sådan kommer du i gang

© Copyright 2010 Hewlett-Packard Development Company, L.P.

Bluetooth er et varemærke tilhørende dets indehaver og anvendes af Hewlett-Packard Company under licens. Microsoft og Windows er amerikansk-registrerede varemærker tilhørende Microsoft Corporation. SD-logoet er et varemærke tilhørende dets indehaver.

Oplysningerne indeholdt heri kan ændres uden varsel. De eneste garantier for HP's produkter og serviceydelser er angivet i de udtrykkelige garantierklæringer, der følger med sådanne produkter og serviceydelser. Intet heri må fortolkes som udgørende en yderligere garanti. HP er ikke erstatningspligtig i tilfælde af tekniske unøjagtigheder eller typografiske fejl eller manglende oplysninger i denne vejledning.

Første udgave: November 2010

Dokumentets bestillingsnummer: 634053-081

#### Produktbemærkning

Denne vejledning beskriver funktioner, der er fælles for de fleste modeller. Nogle funktioner er muligvis ikke tilgængelige på din computer.

#### Vilkår vedrørende software

Når du installerer, kopierer, downloader eller på anden vis bruger de softwareprodukter, der er forudinstalleret på denne computer, indvilliger du i at være bundet af betingelserne i HP's slutbrugerlicensaftale (EULA). Hvis du ikke accepterer disse licensvilkår, er din eneste beføjelse at returnere hele det ubrugte produkt (hardware og software) inden for 14 dage mod en refundering, der er underlagt refunderingspolitikken for det sted, hvor du har købt produktet.

For yderligere oplysninger eller anmodning om en fuldstændig refundering af computeren, bedes du kontakte det lokale salgssted (sælgeren).

## Sikkerhedsadvarsel

▲ ADVARSEL! For at mindske risikoen for varmerelaterede skader eller overophedning af computeren må du ikke placere den direkte i skødet eller blokere ventilationsåbningerne. Du må kun bruge computeren på en hård, plan overflade. Sørg for, at luftstrømmen ikke blokeres af en anden hård overflade, f.eks. en tilstødende printer, eller af en blød overflade f.eks. puder, tæpper eller beklædning. Du må heller ikke lade vekselstrømsadapteren komme i kontakt med huden eller en blød overflade, som puder, tæpper eller tøj under drift. Computeren og vekselstrømsadapteren overholder temperaturgrænserne for brugertilgængelige overflader som defineret af International Standard for Safety of Information Technology Equipment (IEC 60950).

# Indholdsfortegnelse

#### 1 Velkommen

| Her finder du oplysninger |
|---------------------------|
|---------------------------|

#### 2 Lær din computer at kende

| Foroven      |    |
|--------------|----|
| TouchPad     |    |
| Lysdioder    |    |
| Taster       | 6  |
| Forside      | 7  |
| Højre side   |    |
| Venstre side | 10 |
| Skærm        | 11 |
| I bunden     | 12 |
|              |    |

#### 3 HP QuickWeb (kun udvalgte modeller)

| Aktivering af HP QuickWeb                      | 14 |
|------------------------------------------------|----|
| Start af HP QuickWeb                           | 15 |
| Identifikation af QuickWeb LaunchBar           | 16 |
| Identifikation af QuickWeb-kontrolikonerne     | 16 |
| Identifikation af QuickWeb LaunchBar-ikonerne  | 16 |
| Identifikation af QuickWeb-meddelelsesikonerne | 17 |
| Konfiguration af netværket                     | 19 |
| Start af Microsoft Windows                     | 20 |
| Tænding og slukning af HP QuickWeb             | 21 |
|                                                |    |

#### 4 Netværk

| Brug af en internetudbyder (ISP)                   | 23 |
|----------------------------------------------------|----|
| Tilslutning til et trådløst netværk                | 23 |
| Oprettelse af forbindelse til et eksisterende WLAN |    |
| Konfigurering af et nyt WLAN-netværk               |    |
| Konfiguration af en trådløs router                 |    |
| Beskyttelse af dit WLAN                            | 25 |

### 5 Tastatur og pegeredskaber

| Brug af tastaturet                           |                                                                                                    |
|----------------------------------------------|----------------------------------------------------------------------------------------------------|
| Identificering af hotkey-tast                |                                                                                                    |
| Identifikation af handlingstasterne          |                                                                                                    |
| Brug af numeriske tastaturer                 | 27                                                                                                    |
| Brug af pegeredskaber                        |                                                                                                    |
| Angivelse af indstillinger for pegeredskaber |                                                                                                    |
| Brug af TouchPad'en                          |                                                                                                    |
| Navigering                                   | 29                                                                                                    |
| Valg                                         | 30                                                                                                    |
| Brug af TouchPad-bevægelser                  | 30                                                                                                    |
| Rulning                                      | 31                                                                                                    |
| Knibning/zoomning                            | 31                                                                                                    |
| Rotation                                     |                                                                                                    |
|                                              | Brug af tastaturet<br>Identificering af hotkey-tast<br>Identifikation af handlingstasterne<br>Brug af numeriske tastaturer<br>Brug af pegeredskaber<br>Angivelse af indstillinger for pegeredskaber<br>Brug af TouchPad'en<br>Navigering<br>Valg<br>Brug af TouchPad-bevægelser<br>Rulning<br>Knibning/zoomning<br>Rotation |

### 6 Vedligeholdelse

| Udskiftning af batteriet               | 34 |
|----------------------------------------|----|
| Isætning af batteriet                  |    |
| Udtagning af batteriet                 | 35 |
| Fjernelse eller udskiftning af dækslet | 36 |
| Fjernelse af dækslet                   | 36 |
| Anbringelse af dækslet                 | 36 |
| Udskiftning af harddisken              | 38 |
| Fjernelsen af harddisken               | 38 |
| Installation af en harddisk            | 38 |
| Udskiftning af hukommelsesmodulet      | 39 |
| Opdatering af programmer og drivere    | 42 |
| Generel vedligeholdelse                | 42 |
| Rengøring af skærmen                   | 42 |
| Rengøring af TouchPad og tastatur      | 42 |

### 7 Sikkerhedskopiering og gendannelse

| Gendannelsesdiske                                                                | 43 |
|----------------------------------------------------------------------------------|----|
| Udførelse af en systemgendannelse                                                | 44 |
| Gendannelse ved hjælp af dedikeret gendannelsespartition (kun udvalgte modeller) | 44 |
| Gendannelse ved hjælp af gendannelsesdiskene                                     | 46 |
| Sikkerhedskopiering af dine data                                                 | 46 |
| Brug af Windows Sikkerhedskopiering og gendannelse                               | 46 |
| Brug af systemgendannelsespunkter                                                | 48 |
| Hvornår skal du oprette gendannelsespunkter                                      | 48 |
| Opret et systemgendannelsespunkt                                                 | 48 |
| Gendannelse til tidligere dato og klokkeslæt                                     | 48 |
|                                                                                  |    |

### 8 Kundesupport

| Kontakt kundesupport | . 49 |
|----------------------|------|
| Mærkater             | . 50 |

#### 9 Specifikationer

| Indgangseffekt | 51 |
|----------------|----|
| Driftsmiljø    | 52 |
|                |    |

# 1 Velkommen

#### • Her finder du oplysninger

Efter at du har opsat og registreret computeren, er det vigtigt at du følger nedenstående fremgangsmåde:

- Installér HP QuickWeb (kun udvalgte modeller) Få umiddelbar adgang til din musik, dine digitale fotos og internettet, uden at du behøver at starte operativsystemet. Yderligere oplysninger finder du i <u>HP QuickWeb (kun udvalgte modeller) på side 13</u>.
- Opret forbindelse til internettet Opsæt dit trådløse eller fastkoblede netværk, så du kan oprette forbindelse til internettet. Yderligere oplysninger finder du i <u>Netværk på side 22</u>.
- Opdatér din antivirussoftware Beskyt computeren imod skader forårsaget af virus. Softwaren er forudinstalleret på computeren og indeholder et begrænset abonnement på gratis opdateringer. Yderligere oplysninger finder du i *HP Notebook-referencevejledning*. Oplysninger om adgang til denne vejledning finder du i <u>Her finder du oplysninger på side 2</u>.
- Lær din computer at kende Få oplysninger om din computers funktioner. Se Lær din computer at kende på side 4 og Tastatur og pegeredskaber på side 26 for yderligere oplysninger.
- Opret gendannelsesdiske Gendan operativsystemet og softwaren til fabriksindstillingerne i tilfælde af systemfejl eller ustabilitet. Se <u>Sikkerhedskopiering og gendannelse på side 43</u> for at få anvisninger.
- Find installeret software Få adgang til en liste over software, der er forudinstalleret på computeren. Vælg Start > Alle programmer. Oplysninger om brug af den software, som fulgte med computeren, finder du i softwareproducentens anvisninger, som evt. findes i softwaren eller på producentens websted.

# Her finder du oplysninger

Computeren leveres med flere ressourcer, så du kan udføre forskellige opgaver.

| Ressourcer                                                                                                    | Oplysninger om                                                                            |
|----------------------------------------------------------------------------------------------------|-------------------------------------------------------------------------------------------|
| Oversigt over Lynopsætning                                                                                                    | Sådan opsættes computeren                                                                 |
|                                                                                                    | Hjælp til at identificere computerkomponenter                                             |
| HP Notebook-referencevejledning                                                                                                    | Strømstyringsfunktioner                                                                   |
| Få adgang til denne vejledning ved at vælge Start >                                                                                                    | Sådan optimeres batteriets levetid                                                        |
| jælp og support ≻ Brugervejledninger.                                                                                                    | Sådan anvendes computerens multimediefunktioner                                           |
|                                                                                                    | Sådan beskyttes computeren                                                                |
|                                                                                                    | Sådan vedligeholdes computeren                                                            |
|                                                                                                    | Sådan opdateres softwaren                                                                 |
| Hjælp og support                                                                                                    | Oplysninger om operativsystemet                                                           |
| Få adgang til Hjælp og support ved at vælge Start >                                                                                                    | Software-, driver- og BIOS-opdateringer                                                   |
| Hjælp og support.                                                                                                    | Fejlfindingsværktøjer                                                                     |
| <b>BEM/ERK:</b> Få lande- eller områdespecifik support<br>ved at gå til <u>http://www.hp.com/support</u> . Vælg dit land<br>eller område, og følg anvisningerne på skærmen. | Sådan får du adgang til Teknisk support                                                   |
| Generelle bemærkninger, sikkerhed og miljø                                                                                                    | Oplysninger om sikkerhed og lovgivningsmæssige oplysninger                                |
| Få adgang til bemærkningerne ved at vælge Start ><br>Hjælp og support > Brugervejledninger.                                                                                 | Oplysninger vedrørende bortskaffelse af batterier                                         |
| Sikkerheds- og komfortvejledning                                                                                                    | Korrekt opsætning af terminalarbejdsplads, arbejdsstilling og hallende som hat bidagenere |
| Sådan får du adgang til denne vejledning:                                                                                                    |                                                                                           |
| Vælg Start > Hjælp og support ><br>Brugervejledninger.                                                                                                    | Sikkernedsoplysninger vedrørende el og maskinel                                           |
| - eller -                                                                                                    |                                                                                           |
| Gå til <u>http://www.hp.com/ergo</u> .                                                                                                    |                                                                                           |
| Folder med <i>Worldwide Telephone Numbers</i> (telefonnumre til HP-kontorer verden over)                                                                                    | Telefonnumre til HP-support                                                               |
| Denne folder følger med din computer.                                                                                                    |                                                                                           |
| HPs websted                                                                                                    | Supportoplysninger                                                                        |
| å til <u>http://www.hp.com/support</u> for at få adgang til                                                                                                    | Bestilling af reservedele og yderligere hjælp                                             |
| uelle websied.                                                                                                    | Software-, driver- og BIOS-opdateringer (Setup Utility)                                   |
|                                                                                                    | Tilgængeligt tilbehør til enheden                                                         |
| Begrænset garanti*                                                                                                    | Oplysninger om garanti                                                                    |
| Sådan får du adgang til garantien:                                                                                                    |                                                                                           |
| Vælg Start > Hjælp og support > HP-garanti.                                                                                                    |                                                                                           |
| - eller -                                                                                                    |                                                                                           |

#### Ressourcer

**Oplysninger om** 

Gå til http://www.hp.com/go/orderdocuments.

\*Du kan finde netop den begrænsede HP-garanti, som gælder for dit produkt, i startmenuen på din pc og/eller den cd/dvd, der fulgte med i kassen. For nogle lande/områders vedkommende er der vedlagt en trykt begrænset HP-garanti i kassen I lande/ områder, hvor garantien ikke følger med i trykt format, kan du rekvirere en trykt kopi fra <u>http://www.hp.com/go/</u> <u>orderdocuments</u> eller ved at skrive til HP på adressen: Hewlett Packard, MS POD, 11311 Chinden Blvd, Boise, ID 83714, USA; Hewlett Packard, POD, Via G. Di Vittorio, 9, 20063, Cernusco s/Naviglio (MI), Italy; Hewlett Packard, POD, P.O. Box 200, Alexandra Post Office, Singapore 911507. Inkluder produktnavnet, garantiperioden (se etiketten med serienummeret), navnet og postadressen.

# 2 Lær din computer at kende

- <u>Foroven</u>
- Forside
- <u>Højre side</u>
- Venstre side
- <u>Skærm</u>
- <u>I bunden</u>

## Foroven

## TouchPad

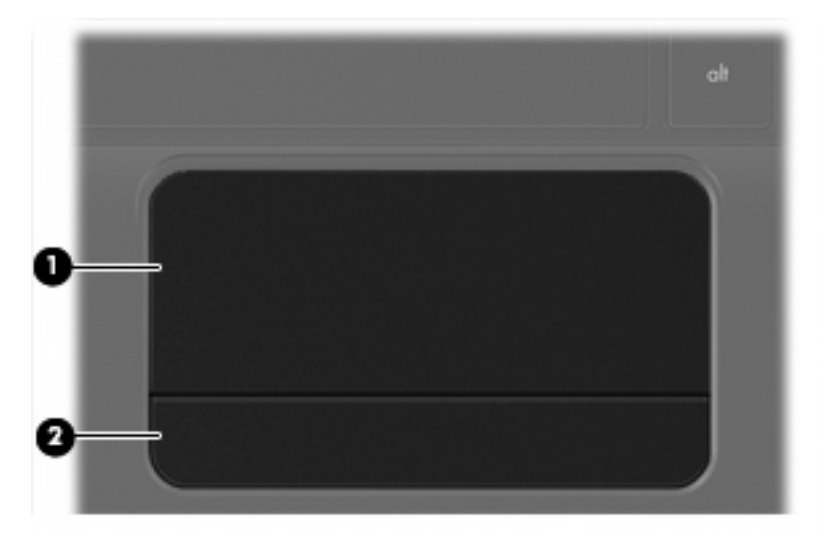

| Komponent |               | Beskrivelse                                                     |
|-----------|---------------|-----------------------------------------------------------------|
| (1)       | TouchPad-zone | Flytter markøren samt vælger og aktiverer elementer på skærmen. |
| (2)       | TouchPad-knap | Fungerer som venstre og højre knap på en ekstern mus.           |

## Lysdioder

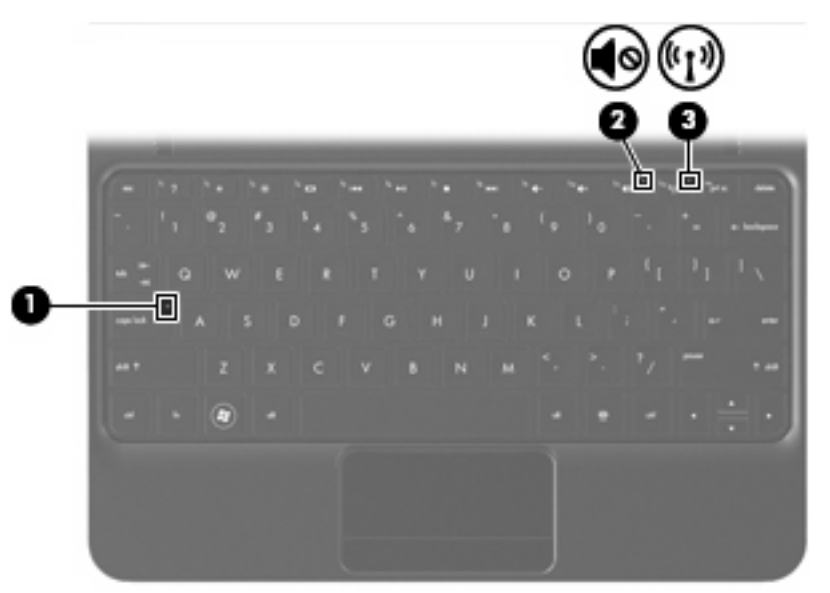

| Komponent |       | Beskrivelse            |   |                                                                                                    |
|-----------|-------|------------------------|---|----------------------------------------------------------------------------------------------------|
| (1)       |       | Lysdiode for Caps Lock | • | Hvid: Caps Lock er slået til.                                                                                                    |
|           |       |                        | • | Slukket: Caps Lock er slået fra.                                                                                                    |
| (2)       | 40    | Lysdiode for lydløs    | • | Gul: Computerens lyd er slået fra.                                                                                                    |
|           |       |                        | • | Slukket: Computerens lyd er slået til.                                                                                                  |
| (3)       | ((I)) | Lysdiode for trådløs   | • | Hvid: Der er tændt for en integreret trådløs enhed, f.eks.<br>en WLAN-enhed (trådløst lokalt netværk), og/eller en<br>Bluetooth®-enhed. |
|           |       |                        | • | Gul: Alle trådløse enheder er slået fra.                                                                                                |

## **Taster**

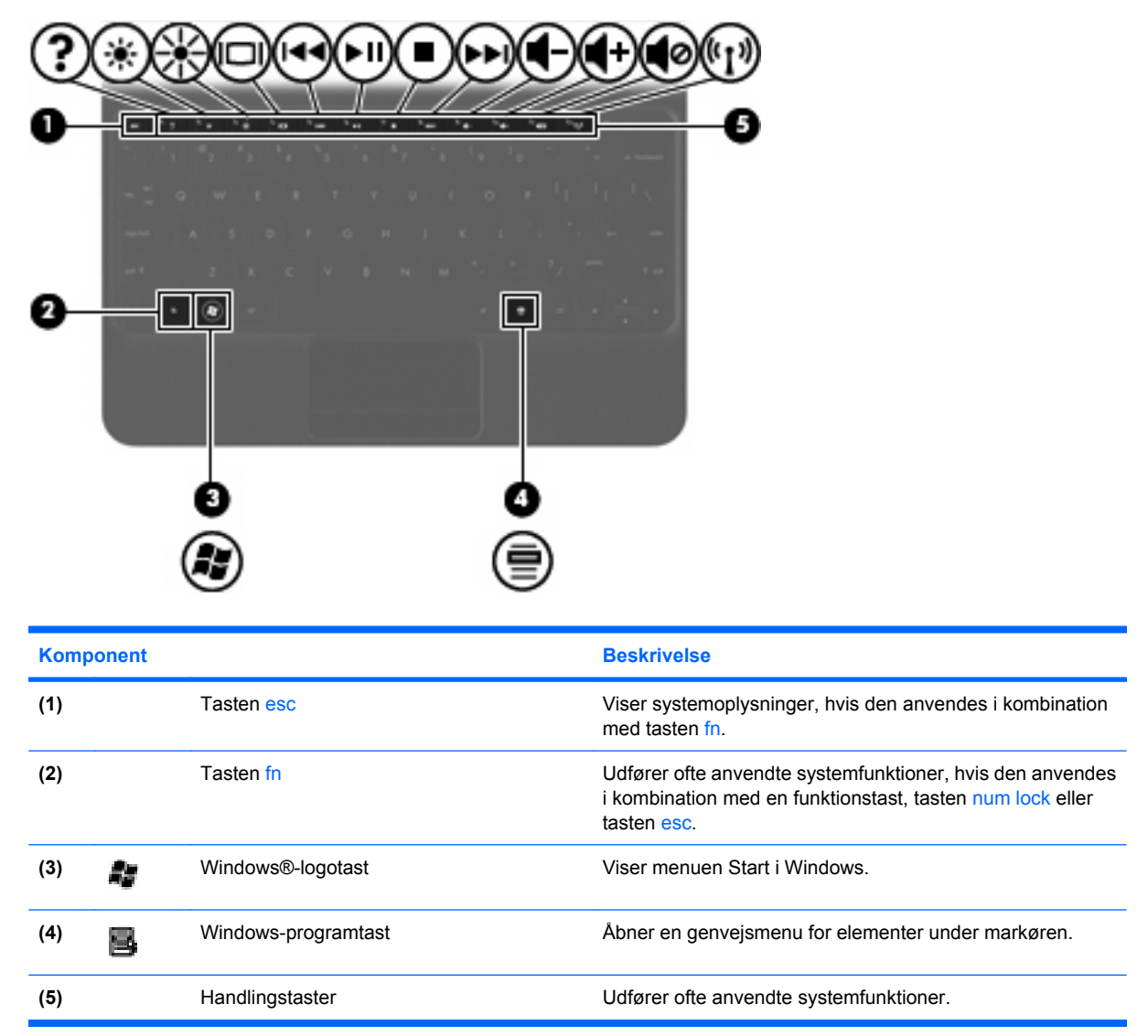

# Forside

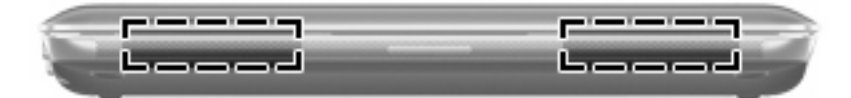

Komponent

Beskrivelse

Højttalere (2)

Leverer lyd.

# Højre side

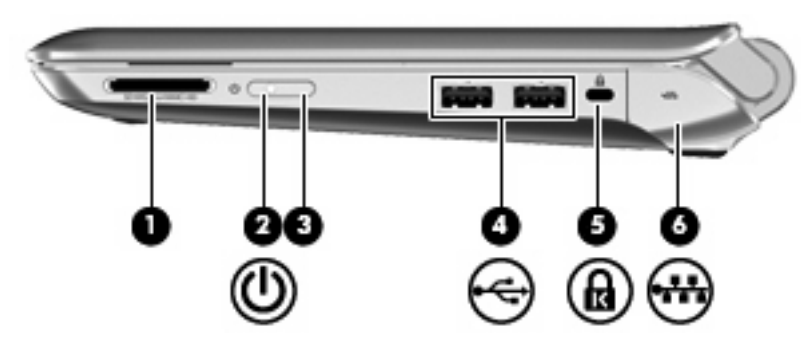

| Kom | ponent |                          | Beskrivelse                                                                                                    |
|-----|--------|--------------------------|----------------------------------------------------------------------------------------------------|
| (1) |        | Slot til digitale medier | Understøtter følgende digitalkortformater:                                                                                                    |
|     |        |                          | Memory Stick                                                                                                    |
|     |        |                          | Memory Stick Pro                                                                                                    |
|     |        |                          | MultiMediaCard                                                                                                    |
|     |        |                          | Secure Digital-kort (SD)                                                                                                    |
|     |        |                          | <ul> <li>Secure Digital High Capacity-hukommelseskort<br/>(SDHC)</li> </ul>                                                                                                    |
|     |        |                          | <ul> <li>Secure Digital Extended Capacity-hukommelseskort<br/>(SDxC)</li> </ul>                                                                                                    |
| (2) | ወ      | Lysdiode for strøm       | Hvid: Computeren er tændt.                                                                                                    |
|     | -      |                          | • Blinker hvidt: Computeren er i slumretilstand.                                                                                                    |
|     |        |                          | <ul> <li>Slukket: Der er slukket for computeren, eller den er i<br/>dvaletilstand.</li> </ul>                                                                                                    |
| (3) |        | Tænd/sluk-knap           | <ul> <li>Når computeren er slukket, skal du skubbe knappen for<br/>at tænde computeren.</li> </ul>                                                                                                    |
|     |        |                          | <ul> <li>Når computeren er tændt, skal du trykke kortvarigt på<br/>knappen for at starte slumretilstand.</li> </ul>                                                                                                  |
|     |        |                          | <ul> <li>Når computeren er i slumretilstand, skal du trykke<br/>kortvarigt på knappen for at afslutte slumretilstand.</li> </ul>                                                                                     |
|     |        |                          | <ul> <li>Når computeren er i dvaletilstand, skal du trykke<br/>kortvarigt på knappen for at afslutte dvaletilstand.</li> </ul>                                                                                       |
|     |        |                          | Hvis computeren ikke længere reagerer, og Windows-<br>procedurerne for nedlukning ikke fungerer korrekt, skal du<br>trykke på og holde tænd/sluk-knappen inde i mindst fem<br>sekunder for at slukke for computeren. |
|     |        |                          | Vælg Start > Kontrolpanel > System og sikkerhed > Strømstyring, eller se <i>HP Notebook-referencevejledning</i> , hvis du vil vide mere om strømindstillingerne.                                                     |
| (4) | -4-    | USB-porte (2)            | Til tilslutning af USB-enheder (tilbehør).                                                                                                    |

| Komponent |     |                                | Beskrivelse                                                                                                    |
|-----------|-----|--------------------------------|----------------------------------------------------------------------------------------------------|
| (5)       | ß   | Stik til sikkerhedskabel       | Til tilslutning af et valgfrit sikkerhedskabel til computeren.<br><b>BEMÆRK:</b> Sikkerhedskablet er designet til at fungere<br>præventivt, men det forhindrer muligvis ikke, at computeren<br>bliver udsat for hærværk eller bliver stjålet. |
| (6)       | *** | RJ-45-stik (netværk) og dæksel | Tilslutter et netværkskabel.                                                                                                    |

# Venstre side

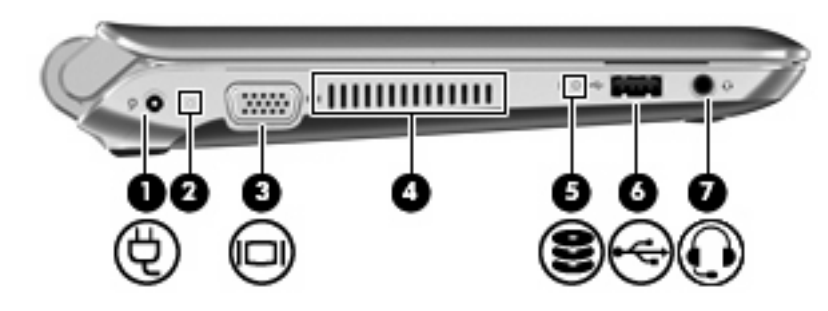

| Komponent |    |                                                              | Beskrivelse                                                                                                    |
|-----------|----|--------------------------------------------------------------|----------------------------------------------------------------------------------------------------|
| (1)       | Ą  | Strømstik                                                    | Til tilslutning af en vekselstrømsadapter.                                                                                                    |
| (2)       |    | Lysdiode for vekselstrøm/batteri                             | Slukket: Computeren kører på batteristrøm.                                                                                                    |
|           |    |                                                              | <ul> <li>Blinker gult: Batteriet har nået en lav eller kritisk lav<br/>batterispænding, eller der er opstået en batterifejl.</li> </ul>                                                                                      |
|           |    |                                                              | • Gul: Et batteri lades op.                                                                                                    |
|           |    |                                                              | • Hvid: Computeren er tilsluttet ekstern strøm, og batteriet<br>er fuldt opladet.                                                                                                    |
| (3)       |    | Port til ekstern skærm                                       | Til tilslutning af en ekstern VGA-skærm eller projektor.                                                                                                    |
| (4)       |    | Ventilationsåbning                                           | Lader luftstrømmen afkøle indvendige komponenter.                                                                                                    |
|           |    |                                                              | <b>BEMÆRK:</b> Computerens ventilator starter automatisk for at nedkøle interne komponenter og forhindre overophedning. Det er helt normalt, at den interne ventilator slår til og fra under drift.                          |
| (5)       | 8  | Lysdiode for drev                                            | Blinker hvidt: Harddisken anvendes.                                                                                                    |
| (6)       | •4 | USB-port                                                     | Tilslutter en valgfri USB-enhed.                                                                                                    |
| (7)       | Q  | Lydudgangsstik (hovedtelefon),<br>lydindgangsstik (mikrofon) | Tilslutter valgfrie stereohøjttalere, hovedtelefoner,<br>øresnegle, headset eller TV-lyd. Forbinder også en optisk<br>hovedtelefonmikrofon.                                                                                  |
|           |    |                                                              | <b>ADVARSEL!</b> For at undgå høreskader skal du regulere lydstyrken, inden du tager hovedtelefoner, øresnegle eller et headset på. Se <i>Generelle bemærkninger, sikkerhed og miljø</i> for at få oplysninger om sikkerhed. |
|           |    |                                                              | <b>BEMÆRK:</b> Når en enhed sluttes til stikket, deaktiveres computerens højttalere.                                                                                                    |
|           |    |                                                              | <b>BEMÆRK:</b> Lydkomponenten skal være forsynet med et firlederkabelstik.                                                                                                    |

## Skærm

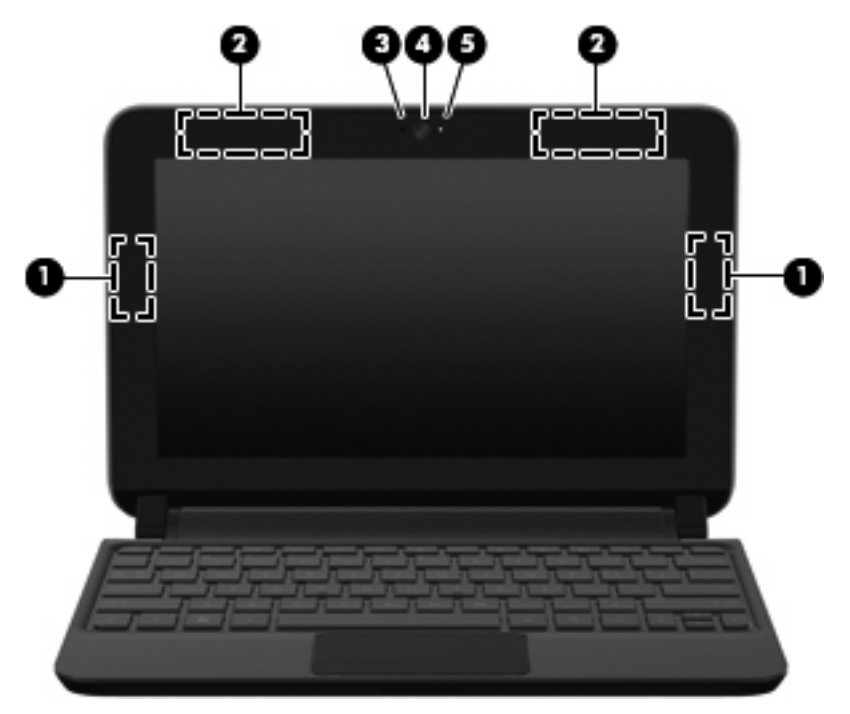

| Komponent |                                            | Beskrivelse                                                                                                    |
|-----------|--------------------------------------------|----------------------------------------------------------------------------------------------------|
| (1)       | WLAN-antenner (2)*                         | Sender og modtager signaler til kommunikation med WLAN<br>(trådløse lokale netværk).                                        |
| (2)       | WWAN-antenner (2)* (kun udvalgte modeller) | Sender og modtager trådløse signaler til kommunikation med WWAN (store trådløse netværk).                                   |
| (3)       | Intern mikrofon                            | Optager lyd.                                                                                                    |
| (4)       | Webcam                                     | Optager video og tager stillbilleder.                                                                                       |
|           |                                            | Hvis du vil bruge webkameraet, skal du trykke på Start > Alle<br>programmer > HP > HP MediaSmart > HP MediaSmart<br>Webcam. |
| (5)       | Lysdiode for webcam                        | Tændt: Webkameraet er i brug.                                                                                               |

\*Antennerne er ikke synlige udvendigt på computeren. Hvis du vil opnå en optimal transmission, skal områderne umiddelbart omkring antennerne holdes fri fra forhindringer. Se afsnittet for det land/område, hvor du bor, i vejledningen *Generelle bemærkninger, sikkerhed og miljø*, hvis du ønsker oplysninger om bestemmelser vedrørende trådløs kommunikation. Disse bestemmelser findes i Hjælp og support.

# I bunden

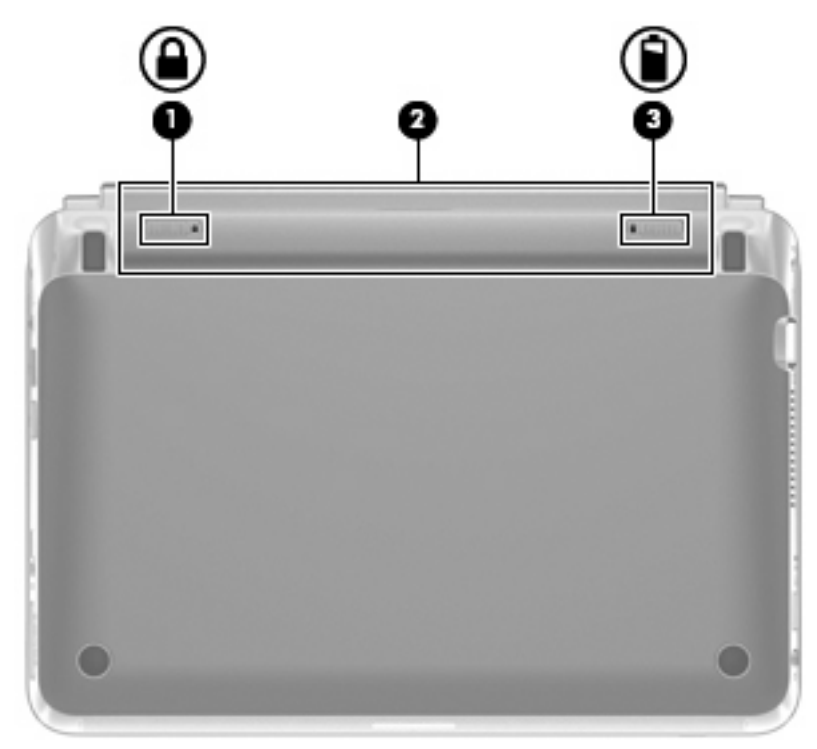

| Komponent |  |                           | Beskrivelse                                 |
|-----------|--|---------------------------|---------------------------------------------|
| (1)       |  | Låseknap til batteriet    | Låser batteriet i batterirummet.            |
| (2)       |  | Batterirum                | Indeholder batteriet.                       |
|           |  |                           | BEMÆRK: SIM-slotten findes under batteriet. |
| (3)       |  | Udløserknap til batteriet | Frigør batteriet fra batterirummet.         |

# 3 HP QuickWeb (kun udvalgte modeller)

- Aktivering af HP QuickWeb
- Start af HP QuickWeb
- Identifikation af QuickWeb LaunchBar
- Konfiguration af netværket
- Start af Microsoft Windows
- Tænding og slukning af HP QuickWeb

Første gang du tænder computeren efter at have gennemført opsætningen af Windows, vises opsætningsskærmen til QuickWeb. HP QuickWeb er et valgfrit, instant-on-miljø, der er adskilt fra hovedoperativsystemet. Med QuickWeb kan du få adgang til følgende programmer uden først at skulle starte Windows:

- Webbrowser
- Chat
- Skype (kun udvalgte modeller)
- Web-e-mail
- Webkalender
- Musikafspiller
- Fotofremviser

BEMÆRK: Der er yderligere oplysninger om brug af QuickWeb i Hjælp til programmet QuickWeb.

# Aktivering af HP QuickWeb

Følg anvisningerne på skærmen for at aktivere QuickWeb. Efter at du har aktiveret QuickWeb, vises startskærmbilledet til HP QuickWeb, hver gang du tænder computeren.

BEMÆRK: Se afsnittet <u>Tænding og slukning af HP QuickWeb på side 21</u> for at tænde eller slukke HP QuickWeb.

# Start af HP QuickWeb

1. Tænd computeren.

Startskærmbilledet til HP QuickWeb vises.

- 2. Klik på et ikon på QuickWeb-startskærmbilledet for at starte et program.
- BEMÆRK: Når startsiden til HP QuickWeb vises første gang, vises der automatisk en timer oven over ikonet Start Windows. Hvis du ikke flytter musen eller trykker på en tast i løbet af 15 sekunder, starter computeren Microsoft® Windows. Du finder yderligere oplysninger om QuickWeb-timeren og ændring af timerindstillingerne i Hjælp til HP QuickWeb-softwaren.

## Identifikation af QuickWeb LaunchBar

QuickWeb LaunchBar omfatter QuickWeb-kontrolikoner (1), LaunchBar-ikoner (2) og meddelelsesikoner (3).

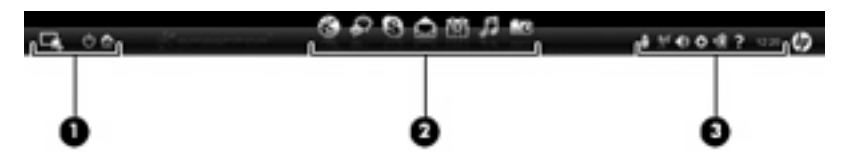

## Identifikation af QuickWeb-kontrolikonerne

| lkon | Funktion                                            |
|------|-----------------------------------------------------|
| 4    | Starter Windows-operativsystemet                    |
| Φ    | Lukker computeren ned.                              |
| 企    | Vender tilbage til startskærmbilledet til QuickWeb. |

## Identifikation af QuickWeb LaunchBar-ikonerne

| lkon | Funktion                                                                                                    |
|------|----------------------------------------------------------------------------------------------------|
| *    | Starter webbrowseren. Du kan søge og surfe på webstedet, åbne bogmærker og oprette links til dine foretrukne websteder.                                                                                                    |
| ¢?   | Starter chatprogrammet. Chat er et onlinemeddelelsesprogram (IM - Instant Messaging), hvor du kan chatte med venner på flere chatprogrammer samtidigt.                                                                       |
| S    | Starter Skype (kun udvalgte modeller). Skype er den telefonsoftware, som er forudinstalleret på internettet, hvor du kan have et telefonmøde eller en videosamtale. Du kan også chatte med en eller flere personer samtidig. |
|      | Starter web-e-mailen, så du kan få vist dine seneste e-mail, checke om der er kommet nye e-mail og konfigurere din e-mail-konto.                                                                                             |
|      | Starter Webkalenderen, så du kan planlægge og administrere dine aktiviteter ved hjælp af dit favorit online kalenderprogram.                                                                                                 |

lkon

Funktion

| $\boldsymbol{c}$ |  |
|------------------|--|

Starter Musikafspiller. Vælg og afspil musik, der er gemt på din harddisk, eksterne drev eller eksterne medier. Understøtter .mp3, .aac (MPEG-4) og lyd-cd-formater.

-0

Starter Fotofremviser. Gennemse billeder, der er gemt på din harddisk eller dit eksterne drev. Understøtter formaterne .jpg, .png, .gif, .tiff og .raw (vælg kun .raw-formater).

## Identifikation af QuickWeb-meddelelsesikonerne

| lkon               | Funktion                                                                                                    |
|--------------------|----------------------------------------------------------------------------------------------------|
| ļ                  | Når der isættes et USB-drev, vises vinduet Filhåndtering, der indeholder et USB-ikon. Klik på USB-ikonet for<br>at åbne vinduet Filhåndtering. Højreklik på USB-ikonet for at åbne en menu og fjerne enheden på en sikker<br>måde. |
| (( <sub>1</sub> )) | Angiver, at netværket er tilsluttet. Klik på netværksikonet for at åbne dialogboksen Netværk.                                                                                                    |
| ( <u>(,))</u>      | Angiver, at netværket er frakoblet.                                                                                                    |
|                    | Starter dialogboksen Lydstyrkekontrol                                                                                                    |
|                    | Starter panelet Indstillinger. Brug Indstillingspanelet for at ændre følgende QuickWeb-indstillinger:                                                                                                    |
| ¢                  | Indstil dato og klokkeslæt                                                                                                    |
|                    | Konfigurér netværksforbindelser                                                                                                    |
|                    | Administrér strømindstillinger                                                                                                    |
|                    | Administrér QuickWeb-programmer                                                                                                    |
|                    | Gendan QuickWeb                                                                                                    |

| lkon | Funktion                                                                                |  |
|------|-----------------------------------------------------------------------------------------|--|
|      | Starter dialogboksen Strømkontrol, hvor du kan få vist oplysninger om batterikapacitet: |  |
| ♥∎   | Når computeren er tilsluttet vekselstrøm, vises ikonet med en netledning.               |  |
|      | Når computeren kører på batteristrøm, vises ikonet kun som et batteri.                  |  |
|      | Opladningstilstanden angives med farven på batteriikonet:                               |  |
|      | Grøn: opladet                                                                           |  |
|      | • Gul: lav                                                                              |  |
|      | Rød: kritisk lav                                                                        |  |
| ?    | Starter hjælpen til QuickWeb-softwaren.                                                 |  |

.

# Konfiguration af netværket

Du kan konfigurere en trådløs forbindelse i QuickWeb ved hjælp af HP QuickWeb Configuration Tool.

Sådan får du adgang til dette værktøj:

- 1. Klik på ikonet Indstillinger på proceslinjen.
- 2. Vælg Netværk, og marker derefter afkrydsningsfeltet Enable Wi-Fi (Aktiver Wi-Fi).

Du kan finde yderligere oplysninger om opsætning af en trådløs forbindelse ved hjælp af QuickWeb i hjælpen til IOS-softwaren.

# **Start af Microsoft Windows**

- BEMÆRK: Hvis QuickWeb er blevet aktiveret, starter programmet, hver gang du tænder for din computer. For at starte Microsoft Windows skal du enten vente, til den automatiske timer tæller ned til nul efter 15 sekunder eller klikke på ikonet Start Windows på startsiden til QuickWeb. Du finder yderligere oplysninger om QuickWeb-timeren og ændring af timerindstillingerne i Hjælp til HP QuickWeb-softwaren.
  - 1. Tænd computeren.

Startskærmbilledet til HP QuickWeb vises.

2. Lad være med at bevæge musen eller trykke på en tast inden for 15 sekunder, så starter computeren Microsoft Windows.

- eller -

Klik på ikonet **Start Windows** yderst til venstre på startsiden til QuickWeb. Der vises en dialogboks, hvor du bliver spurgt, om du er sikker på, at du vil starte Windows. Klik på **Ja**.

BEMÆRK: Ved at klikke på Make Windows your default Power On experience (Gør Windows til dit standardoperativsystem) i denne dialogboks, afbrydes QuickWeb. Se <u>Tænding og slukning af HP</u> <u>QuickWeb på side 21</u> for at aktivere QuickWeb.

# Tænding og slukning af HP QuickWeb

1. Vælg Start > Alle programmer > HP QuickWeb > HP QuickWeb Configuration Tool (Konfigurationsværktøjet til HP QuickWeb).

Dialogboksen QuickWeb vises.

- 2. Vælg fanen Status.
- 3. Markér afkrydsningsfeltet **Aktiver** eller **Deaktiver** for at tænde eller slukke QuickWeb.
- 4. Klik på OK.

# 4 Netværk

- Brug af en internetudbyder (ISP)
- <u>Tilslutning til et trådløst netværk</u>
- BEMÆRK: Internethardware- og softwarefunktioner varierer, afhængigt af computermodellen og dit opholdssted.

Computeren understøtter muligvis en af eller begge følgende typer internetadgang:

- Trådløs Du kan bruge en trådløs forbindelse til at få mobil adgang til internettet. Se <u>Oprettelse</u> af forbindelse til et eksisterende WLAN på side 24 eller <u>Konfigurering af et nyt WLAN-netværk</u> på side 24.
- Fastkoblet Du kan få adgang til internettet ved at slutte til et fastkoblet netværk. Oplysninger om tilslutning til et fastkoblet netværk finder du i HP Notebook-referencevejledning.

# Brug af en internetudbyder (ISP)

Før du kan slutte til internettet, skal du oprette en ISP-konto. Kontakt en lokal internetudbyder for at købe en internettjeneste og et modem. Internetudbyderen hjælper med at indstille modemmet, installere et netværkskabel til at forbinde din trådløse computer til modemmet og teste internetforbindelsen.

BEMÆRK: Din internetudbyder giver dig et bruger-id og en adgangskode til at få forbindelse til internettet. Noter disse oplysninger ned, og opbevar dem på et sikkert sted.

Følgende funktioner hjælper dig med at opsætte en ny internetkonto eller konfigurere computeren til at bruge en eksisterende konto:

- Internet Services & Offers (tilgængelig visse steder) Dette hjælpeprogram hjælper med tilmelding af en ny internetkonto og konfiguration af computeren til at bruge en eksisterende konto.
   Vælg Start > Alle programmer > Online tjenester > Gå online for at få adgang til denne funktion.
- Internetudbyderikoner (tilgængelig visse steder) Disse ikoner vises enten enkeltvis på Windows-skrivebordet eller grupperet i en skrivebordsmappe med navnet Onlinetjenester. Hvis du vil oprette en ny internetkonto eller konfigurere computeren til at anvende en eksisterende konto, skal du dobbeltklikke på et ikon og derefter følge anvisningerne på skærmen.
- Windows-guiden Opret forbindelse til internettet Du kan bruge Windows-guiden Opret forbindelse til internet til at oprette forbindelse til internettet i enhver af følgende situationer:
  - Du har allerede en konto hos en internetudbyder.
  - Du har ikke en internetkonto og vil gerne vælge en internetudbyder fra listen, der findes i guiden. (Listen over internetudbydere er ikke tilgængelig i alle lande/områder.)
  - Du har valgt en internetudbyder, der ikke findes på listen, og denne internetudbyder har givet dig oplysninger, som f.eks. en specifik IP-adresse samt POP3- og SMTP-indstillinger.

Du får adgang til Windows-guiden Connect to the Internet (Opret forbindelse til internettet) og vejledning til, hvordan den bruges, ved at vælge **Start > Hjælp og support** og derefter skrive Connect to the Internet wizard (Guiden Opret forbindelse til internettet) i søgefeltet.

BEMÆRK: Hvis du i guiden bliver bedt om at vælge mellem at aktivere eller deaktivere Windows Firewall, skal du vælge at aktivere firewallen.

## Tilslutning til et trådløst netværk

Trådløs teknologi overfører data via radiobølger i stedet for ledninger. Din computer er muligvis udstyret med en eller flere af følgende integrerede trådløse enheder:

- WLAN-enhed
- HP Mobile Broadband-modul, en trådløs lokal netværksenhed (WWAN)
- Bluetooth-enhed

Yderligere oplysninger om trådløs teknologi og oprettelse til et trådløst netværk finder du i *HP Notebookreferencevejledning* og i de oplysninger og webstedlinks, der findes i Hjælp og support.

## **Oprettelse af forbindelse til et eksisterende WLAN**

- 1. Tænd computeren.
- 2. Sørg for, at WLAN-enheden er tændt.
- 3. Klik på ikonet for netværk i meddelelsesområdet yderst til højre på proceslinjen.
- 4. Vælg et netværk at oprette forbindelse til.
- 5. Klik på Opret forbindelse.
- 6. Indtast evt. sikkerhedsnøglen.

### Konfigurering af et nyt WLAN-netværk

Nødvendigt udstyr:

- Et bredbåndsmodem (enten DSL eller kabel) (1) og en højhastighedsinternetforbindelse, der købes af en internetudbyder
- En trådløs router (købes separat) (2)
- Den nye trådløse computer (3)
- BEMÆRK: Nogle modemmer har en indbygget trådløs router. Kontakt din internetudbyder for at få at vide, hvilken type modem du har.

Illustrationen viser et eksempel på en komplet WLAN-netværksinstallation, der er tilsluttet internettet. Efterhånden som netværket vokser, kan yderligere trådløse og kabelbaserede computere tilsluttes netværket, så de kan få adgang til internettet.

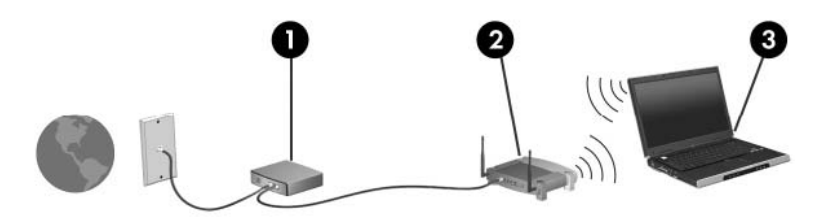

#### Konfiguration af en trådløs router

Du kan få oplysninger om opsætning af et WLAN hos producenten af din router eller hos din internetudbyder.

Windows-operativsystemet indeholder også værktøjer, der hjælper dig med at installere et nyt trådløst netværk. Vælg Start > Kontrolpanel > Netværk og internet > Netværks- og delingscenter > Opret en ny forbindelse eller et nyt netværk > Konfigurer et nyt netværk for at anvende Windowsværktøjerne til opsætning af dit netværk. Følg derefter anvisningerne på skærmen.

BEMÆRK: Det anbefales, at du slutter din nye, trådløse computer første gang til routeren vha. det netværkskabel, der fulgte med routeren. Når computeren har oprettet forbindelse til internettet, kan du tage kablet ud og derefter få adgang til internettet via det trådløse netværk.

### Beskyttelse af dit WLAN

Når du opsætter et WLAN eller får adgang til et eksisterende WLAN, skal du altid aktivere sikkerhedsfunktioner for at beskytte netværket imod uautoriseret adgang.

Oplysninger om beskyttelse af WLAN finder du i HP Notebook-referencevejledning.

# 5 Tastatur og pegeredskaber

- Brug af tastaturet
- Brug af pegeredskaber

# **Brug af tastaturet**

## Identificering af hotkey-tast

En hotkey er kombinationer af tasten fn (1) og tasten esc (2).

| Genveje | Beskrivelse                                                                            |
|---------|----------------------------------------------------------------------------------------|
| fn+esc  | Viser oplysninger om systemets hardwarekomponenter samt systemets BIOS-versionsnummer. |

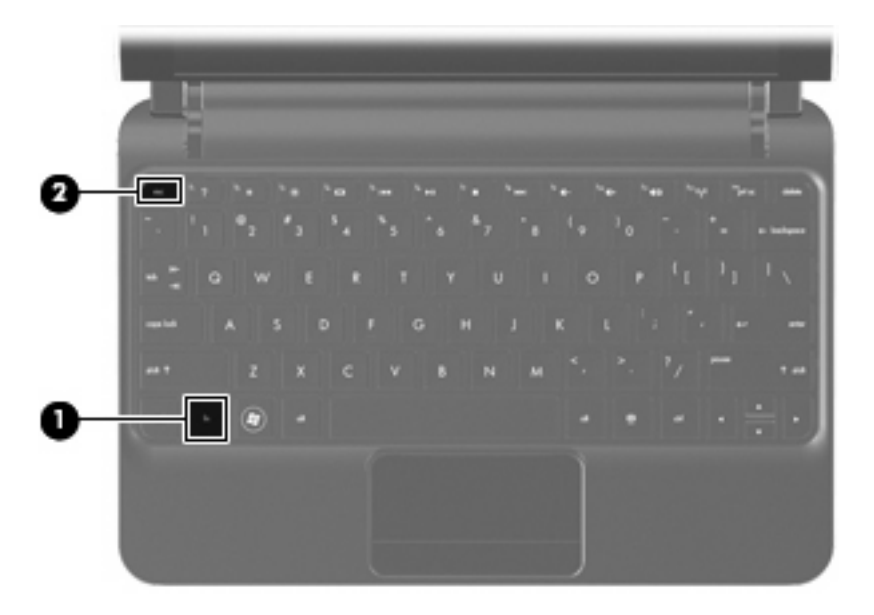

### Identifikation af handlingstasterne

Handlingstaster, der findes øverst på tastaturet, udfører særlige, tilknyttede funktioner.

Tryk på en tast for at aktivere dens tilknyttede funktion.

BEMÆRK: Afhængigt af, hvilket program du bruger, kan du ved at trykke på fn og en af handlingstasterne åbne en bestemt genvejsmenu i det pågældende program.

**BEMÆRK:** Handlingstastfunktionen er aktiveret fra fabrikken. Du kan deaktivere funktionen i Setup Utility og i stedet vende tilbage til at trykke på tasten fn og en af funktionstasterne for at aktivere den tildelte funktion.

| 1 7 | (° * ) (° * | <b>_</b> [0] | (° 34 | ][][           | -     | (*** ) (* | *eo - (***** (*** |
|-----|-------------|--------------|-------|----------------|-------|-----------|-------------------|
| 1   | 0 / 3       | 3 4          | 1 5 6 | ₿ <sub>7</sub> | 8 ( 9 | 0         |                   |

| Handlingstast |     | Beskrivelse                                                                                                    |  |  |  |
|---------------|-----|----------------------------------------------------------------------------------------------------|--|--|--|
| 2             | f1  | Åbner Hjælp og support.                                                                                                    |  |  |  |
| •             |     | Hjælp og support tilbyder lektioner, svar på spørgsmål og produktopdateringer.                                                                                                    |  |  |  |
| ∗             | f2  | Reducerer skærmens lysstyrkeniveau.                                                                                                    |  |  |  |
| *             | f3  | Øger skærmens lysstyrkeniveau.                                                                                                    |  |  |  |
|               | f4  | Skifter mellem visning af billedet på de skærmenheder, der er tilsluttet systemet. Hvis der f.eks. er<br>sluttet en skærm til computeren, vil et tryk på f4 skifte mellem visning af billedet på computerens<br>skærm, visning på den tilsluttede skærm og samtidig visning på både computeren og skærmen.<br>De fleste eksterne skærme modtager videooplysninger fra computeren ved hjælp af standarden for<br>ekstern VGA-video. Med handlingstasten f4 kan du også skifte mellem visning af billeder på andre |  |  |  |
|               | 15  | enneder, der modtager videooplysninger fra computeren.                                                                                                    |  |  |  |
| 144           | 15  | Atspiller det forrige nummer på en lyd-cd eller det forrige afsnit på en dvd.                                                                                                    |  |  |  |
| ►II           | f6  | Afspiller, afbryder midlertidigt eller genoptager afspilningen lyd-cd eller en dvd.                                                                                                    |  |  |  |
|               | f7  | Stopper lyd- eller videoafspilningen af en cd eller en dvd.                                                                                                    |  |  |  |
| ••1           | f8  | Afspiller det næste nummer på en lyd-cd eller det næste afsnit på en dvd.                                                                                                    |  |  |  |
| ┫-            | f9  | Sænker højttalerens lydstyrke.                                                                                                    |  |  |  |
| <b>4</b> +    | f10 | Øger højttalerens lydstyrke.                                                                                                    |  |  |  |
| 40            | f11 | Slår højttalerlyden til eller fra.                                                                                                    |  |  |  |
| ((†))         | f12 | Tænder eller slukker den trådløse funktion.                                                                                                    |  |  |  |
|               |     | BEMÆRK: Denne tast etablerer ikke en trådløs forbindelse. Hvis du vil oprette en trådløs<br>forbindelse, skal et trådløst netværk være opsat.                                                                                                    |  |  |  |

## Brug af numeriske tastaturer

Computeren understøtter et eksternt, numerisk tastatur (ekstraudstyr) eller et eksternt tastatur (ekstraudstyr), der indeholder et numerisk tastatur.

# Brug af pegeredskaber

BEMÆRK: Ud over pegeredskaberne, der følger med din computer, kan du bruge en ekstern USBmus (købes separat) og tilslutte den til en af USB-portene på computeren.

#### Angivelse af indstillinger for pegeredskaber

Anvend Egenskaber for mus i Windows® for at tilpasse indstillingerne for pegeredskaber, f.eks. konfiguration af knapper, klikhastighed og markørindstillinger.

Du får adgang til Egenskaber for mus ved at vælge **Start > Enheder og printere**. Derefter højreklikker du på den enhed, der repræsenterer din computer, og vælger **Indstillinger for musen**.

### Brug af TouchPad'en

Før fingeren hen over TouchPad'en for at flytte markøren i den ønskede retning. Brug TouchPadknappen på samme måde som venstre og højre knapper på en ekstern mus.

## Navigering

Før fingeren hen over TouchPad'en for at flytte markøren i den ønskede retning.

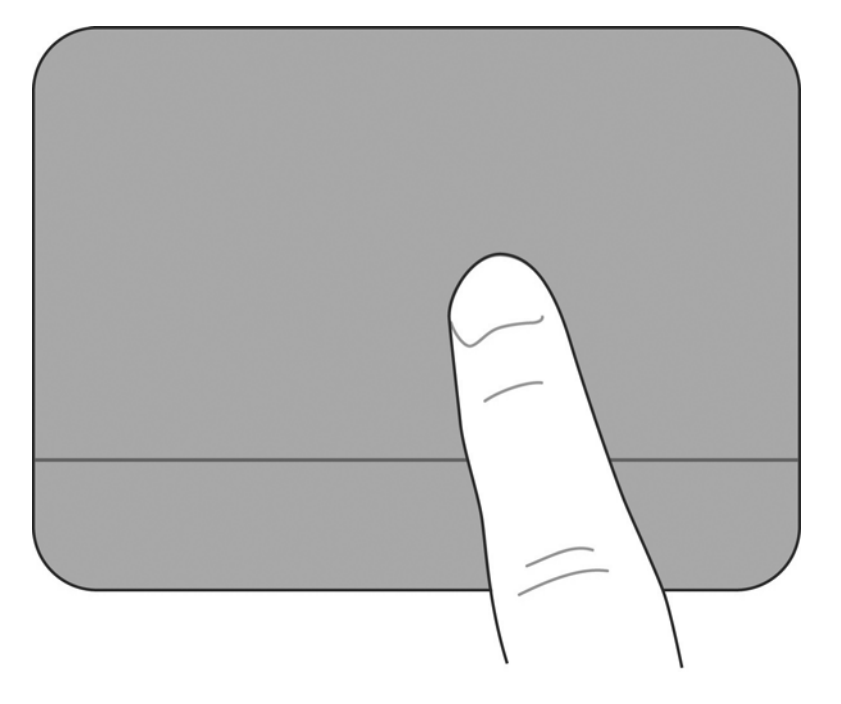

#### Valg

Brug TouchPad-knappen på samme måde som venstre og højre knapper på en ekstern mus.

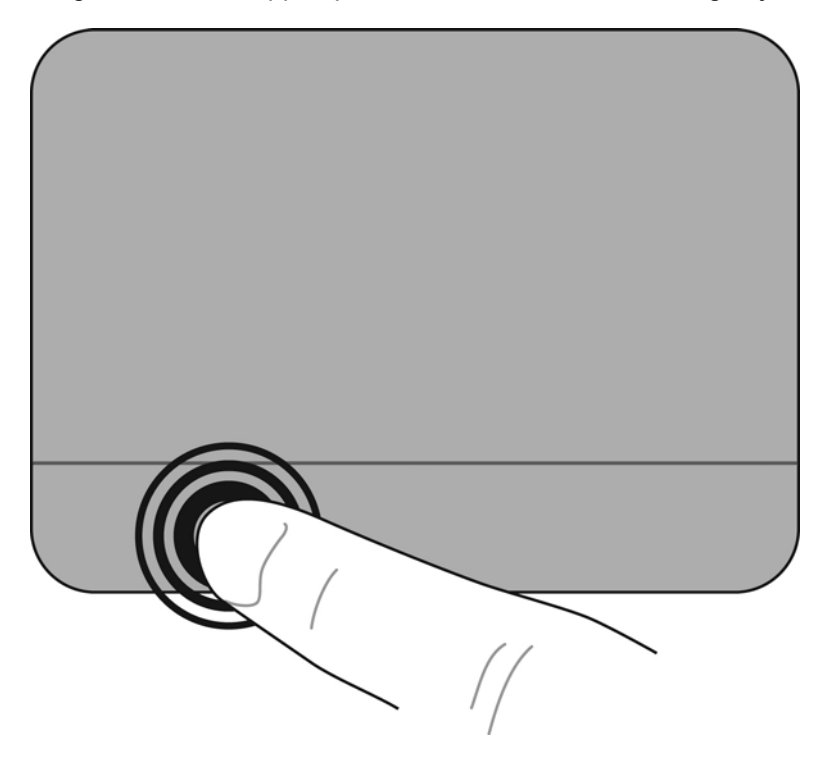

#### Brug af TouchPad-bevægelser

TouchPad'en understøtter flere forskellige bevægelser. Anbring to fingre på TouchPad'en samtidig for at bruge TouchPad-bevægelser.

Sådan tænder og slukker du for bevægelserne:

1.

Dobbeltklik på ikonet **Synaptics** i meddelelsesområdet yderst til højre på proceslinjen, og klik derefter på fanen **Enhedsindstillinger**.

- 2. Vælg enheden, og klik derefter på Indstillinger.
- 3. Vælg den bevægelse, du vil tænde eller slukke.
- 4. Klik på Anvend, og klik derefter på OK.

BEMÆRK: Computeren understøtter også flere TouchPad-funktioner. For at se og aktivere disse funktioner skal du klikke på ikonet Synaptics i meddelelsesområdet yderst til højre på proceslinjen. Klik på Pointer Device Properties (Egenskaber for pegeredskab), og klik derefter på fanen Enhedsindstillinger. Vælg enheden, og klik derefter på Indstillinger.

#### Rulning

Rulning er en nyttig funktion, hvis du vil flytte op og ned eller sidelæns på en side eller et billede. Hvis du vil rulle, skal du sætte to, letadskilte fingre på TouchPad'en og derefter trække dem hen over TouchPad'en i en opadgående, nedadgående, venstre eller højre bevægelse.

BEMÆRK: Rulningshastigheden afgøres af fingrenes hastighed.

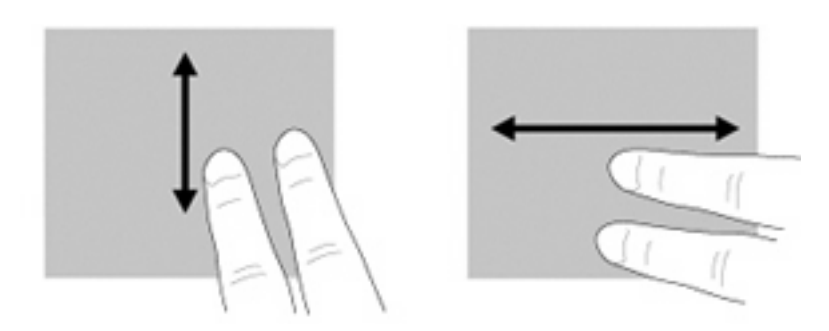

#### Knibning/zoomning

Knibning giver dig mulighed for at zoome ind eller ud på billeder eller tekst.

- Zoom ind ved at sætte to samlede fingre på TouchPad'en og derefter sprede dem.
- Zoom ud ved at sætte to spredte fingre på TouchPad'en og derefter samle dem.

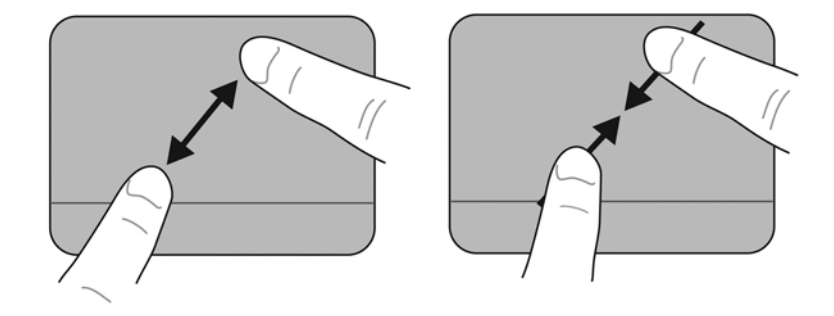

#### **Rotation**

Rotation gør det muligt at rotere elementer, som f.eks. fotos. For at rotere skal du sætte venstre pegefinger godt fast i TouchPad-zonen. Flyt højre pegefinger rundt omkring den placerede finger i en glidende bevægelse, idet du bevæger den fra klokken 12 til klokken 15. For at rotere den omvendte vej skal du bevæge højre pegefinger fra klokken 15 til klokken 12.

BEMÆRK: Rotation skal udføres inden for TouchPad-zonen.

BEMÆRK: Fabriksindstillingen for bevægelsesrotation er Off (Fra).

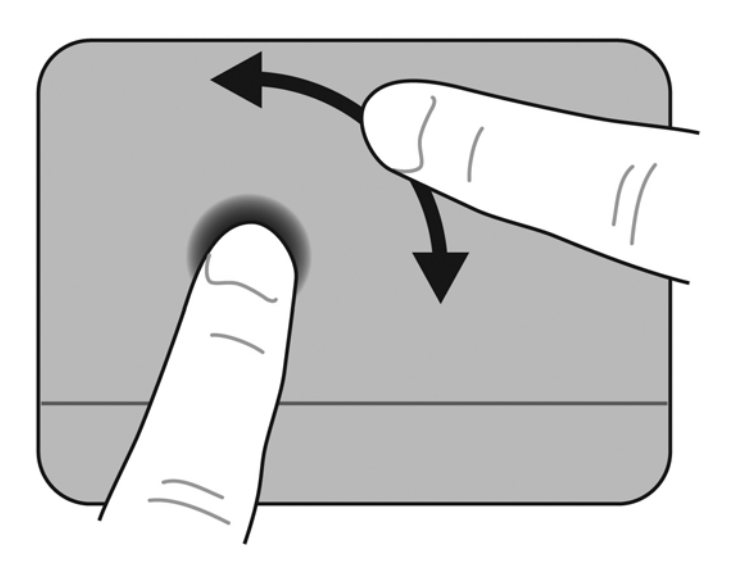

# 6 Vedligeholdelse

- Udskiftning af batteriet
- Fjernelse eller udskiftning af dækslet
- Udskiftning af harddisken
- Udskiftning af hukommelsesmodulet
- Opdatering af programmer og drivere
- <u>Generel vedligeholdelse</u>

# **Udskiftning af batteriet**

## **Isætning af batteriet**

Sådan isættes batteriet:

- 1. Gem dit arbejde, og luk computeren.
- 2. Frakobl alle eksterne enheder, som er sluttet til computeren.
- 3. Tag netledningen ud af stikkontakten.
- 4. Med skærmen lukket: Vend computeren om på en plan overflade, så batterirummet vender hen mod dig.
- 5. Sæt batteriet (1) i batterirummet, indtil batteriets udløserknap (2) klikker.
- 6. Skyd batteriets låseknap (3) til højre for at låse batteriet i batterirummet.

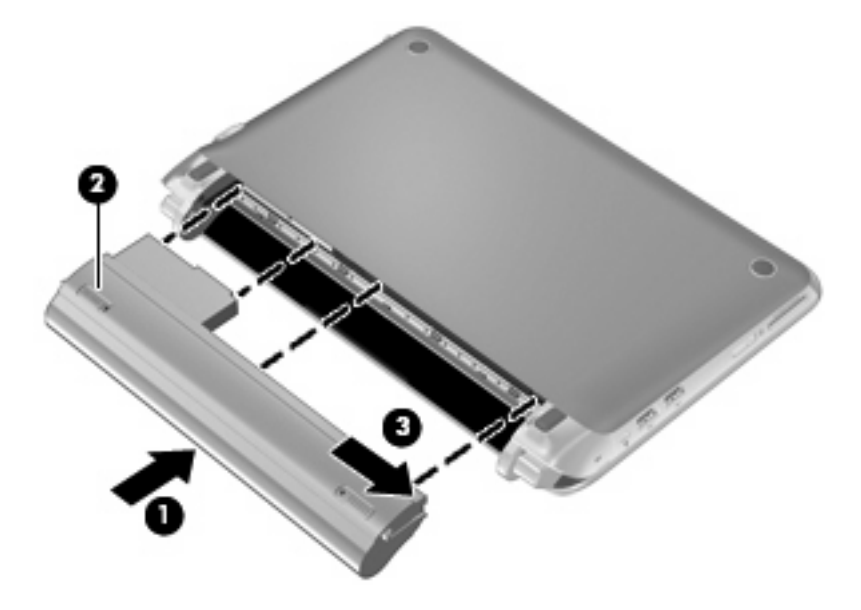

## **Udtagning af batteriet**

Sådan tages batteriet ud:

- △ FORSIGTIG: Hvis du fjerner et batteri, og det er den eneste strømkilde til computeren, risikerer du at miste data. Du kan forhindre tab af data ved at gemme dit arbejde og starte dvaletilstand eller lukke computeren via Windows, før du fjerner batteriet.
  - 1. Gem dit arbejde, og luk computeren.
  - 2. Frakobl alle eksterne enheder, som er sluttet til computeren.
  - **3.** Tag netledningen ud af stikkontakten.
  - 4. Med skærmen lukket: Vend computeren om på en plan overflade, så batterirummet vender hen mod dig.
  - 5. Skyd batteriets låseknap (1) indad for at frigøre batteriet.
  - BEMÆRK: Du kan se, om batteriets låseknap er låst op på det røde mærke, der vises på knappen.
  - 6. Skub og hold batteriets frigørelsesknap (2), når du fjerner batteriet (3) fra batterirummet.

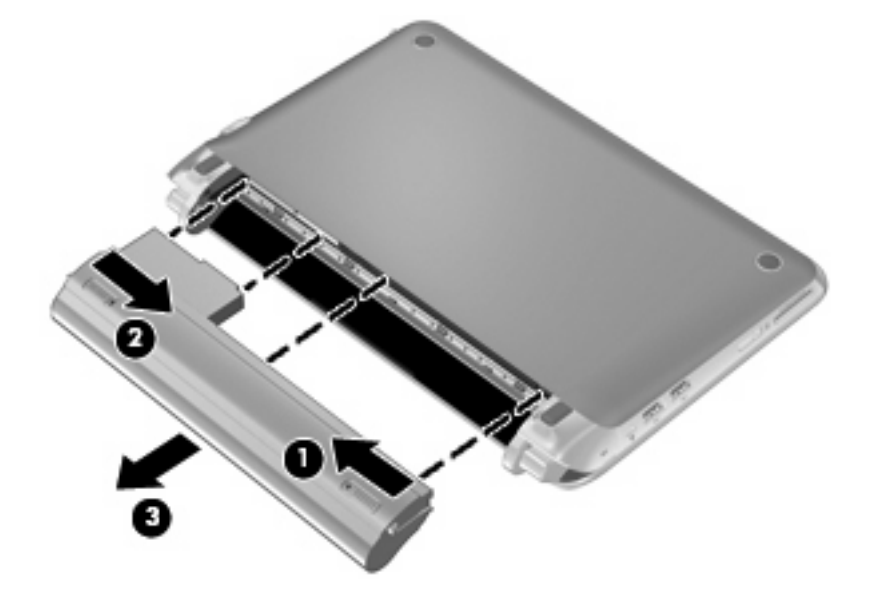

# Fjernelse eller udskiftning af dækslet

 $\triangle$  **FORSIGTIG:** Sådan forebygger du tab af data, og at systemet ikke reagerer:

Gem dit arbejde, og luk computeren, før du tilføjer eller udskifter et hukommelsesmodul eller en harddisk.

Hvis du er i tvivl om, hvorvidt computeren er slukket eller i Dvaletilstand, kan du tænde for den ved at trykke på tænd/sluk-knappen. Luk derefter computeren via operativsystemet.

### Fjernelse af dækslet

Fjern låget for at få adgang til hukommelsesmodulslotten, harddisken, mærkaten med lovgivningsmæssige oplysninger og andre komponenter.

Sådan fjernes dækslet:

- 1. Fjern batteriet (1) (se Udtagning af batteriet på side 35).
- 2. Skyd frigørelsesknappen (2) indad for at frigøre dækslet.
- 3. Løft den nederste kant (3) fra dækslet, og fjern det derefter fra computeren (4).

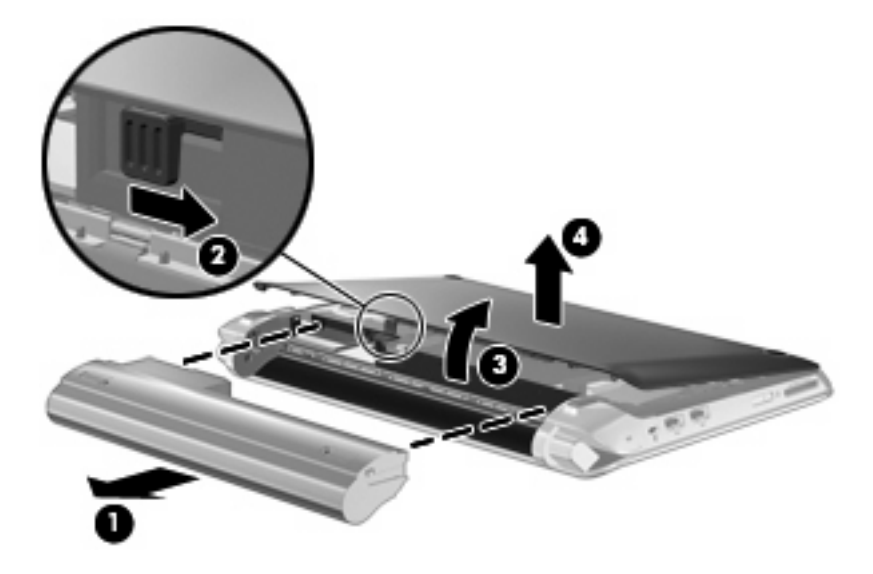

### Anbringelse af dækslet

Montér dækslet efter adgang til hukommelsesmodulslotten, harddisken, mærkaten med lovgivningsmæssige oplysninger og andre komponenter.

Sådan sættes dækslet på plads igen:

- 1. Sæt de fire tapper i dækslets forreste kant i de fire slots i basen (1).
- 2. Drej den bageste kant (2) på dækslet mod dig, og tryk det derefter korrekt ned, indtil det klikker på plads.

3. Isæt batteriet (3) (se Isætning af batteriet på side 34).

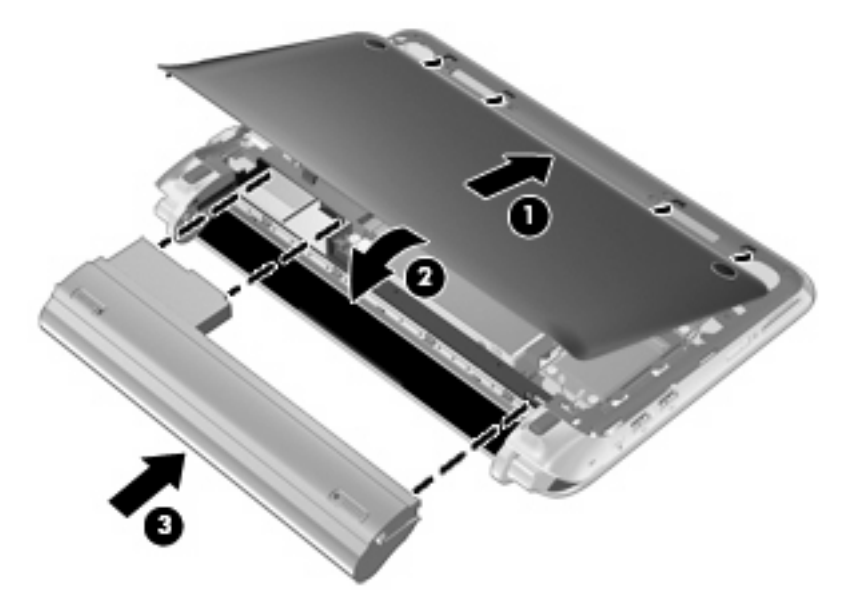

# Udskiftning af harddisken

## Fjernelsen af harddisken

- 1. Gem dit arbejde, og luk computeren.
- 2. Frakobl alle eksterne enheder, som er sluttet til computeren.
- 3. Tag netledningen ud af stikkontakten.
- 4. Tag batteriet ud (se Udtagning af batteriet på side 35).
- 5. Fjern dækslet (se Fjernelse af dækslet på side 36).
- 6. Tag fat i harddiskens kabelstik (1), og træk det op for at frakoble harddiskkablet fra systemkortet.
- 7. Fjern forsigtigt harddiskkablet fra kabelkanalen.
- 8. Fjern de 3 skruer til harddisken (2).
- 9. Tag fat i tappen på harddisken, og løft harddisken (3) ud af harddiskrummet.

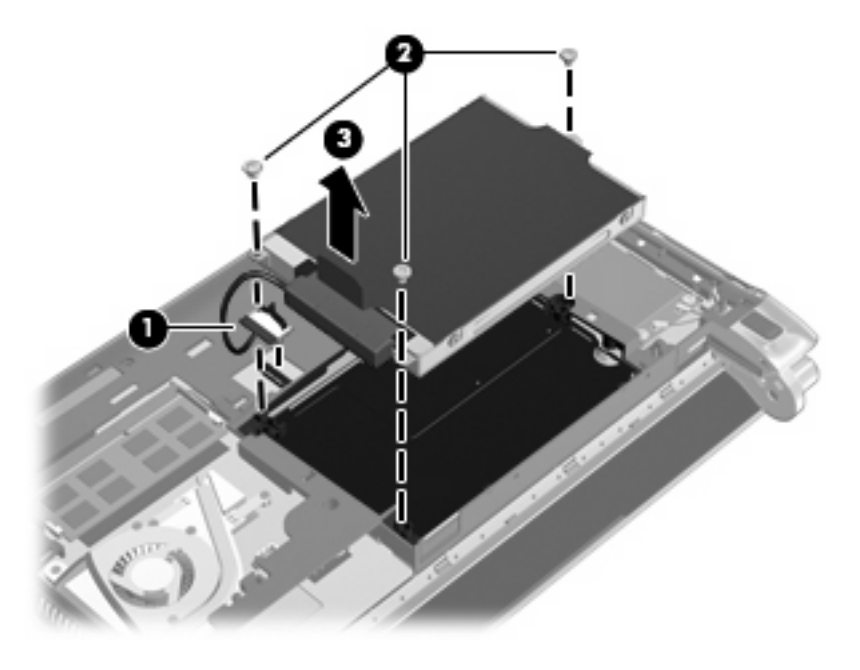

### Installation af en harddisk

- **1.** Tag fat i tappen på harddisken, og sænk harddisken **(3)** ned i harddiskrummet.
- 2. Sæt de 3 skruer på harddisken (2) i igen.
- 3. Isæt forsigtigt harddiskkablet i kabelkanalen.

4. Tag fat i tappen på harddiskens kabelstik (3), og tryk derefter forsigtigt harddiskens kabelstik i systemkortet, indtil det klikker på plads.

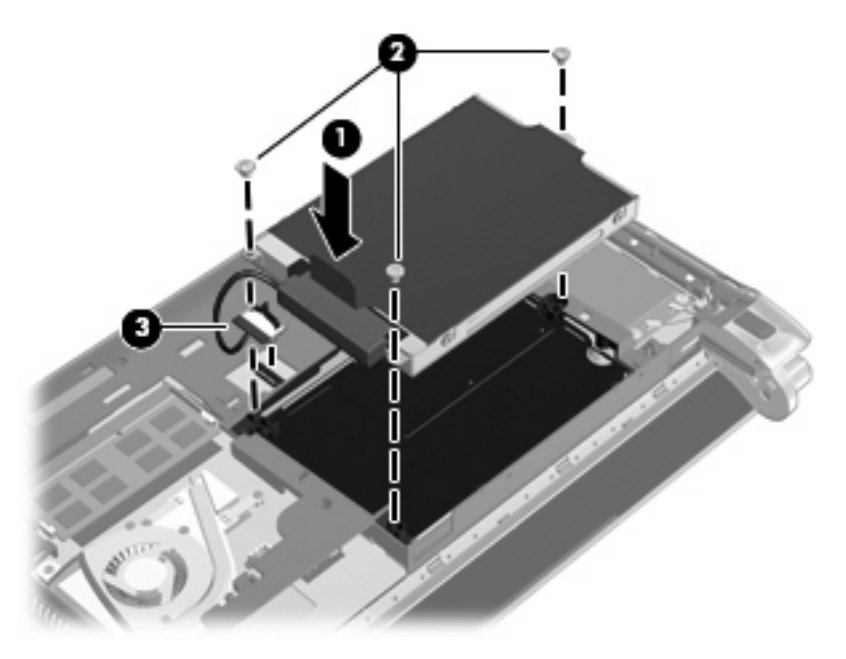

- 5. Sæt dækslet på igen (se Anbringelse af dækslet på side 36).
- 6. Sæt batteriet i igen (se Isætning af batteriet på side 34).
- 7. Tilslut ekstern strøm og eksterne enheder igen.
- 8. Tænd for computeren.

## Udskiftning af hukommelsesmodulet

Computeren har ét hukommelsesmodulslot. Du kan opgradere computerens hukommelseskapacitet ved at udskifte det eksisterende hukommelsesmodul i slotten til hukommelsesmodulet.

- ADVARSEL! Du kan mindske risikoen for elektrisk stød og beskadigelse af udstyret ved at koble netledningen fra og fjerne alle batterier, før du installerer et hukommelsesmodul.
- △ FORSIGTIG: EDS (Electrostatic discharge) kan beskadige elektroniske komponenter. Før du påbegynder en procedure, skal du sikre dig, at du er afladet for statisk elektricitet ved at berøre ved en metalgenstand med jordforbindelse.

Benyt følgende fremgangsmåde for at udskifte et hukommelsesmodul:

- 1. Tag batteriet ud (se Udtagning af batteriet på side 35).
- 2. Fjern dækslet (se <u>Fjernelse af dækslet på side 36</u>).
- 3. Tag det eksisterende hukommelsesmodul ud:
  - a. Træk ud i klemmerne (1) på hver side af hukommelsesmodulet.

Hukommelsesmodulet vipper op.

- **b.** Tag fat i kanten på hukommelsesmodulet **(2)**, og træk det derefter forsigtigt ud af hukommelsesmodulrummet.
- △ **FORSIGTIG:** For at undgå beskadigelse af hukommelsesmodulet må du kun holde i modulets kanter. Berør ikke komponenterne på hukommelsesmodulet.

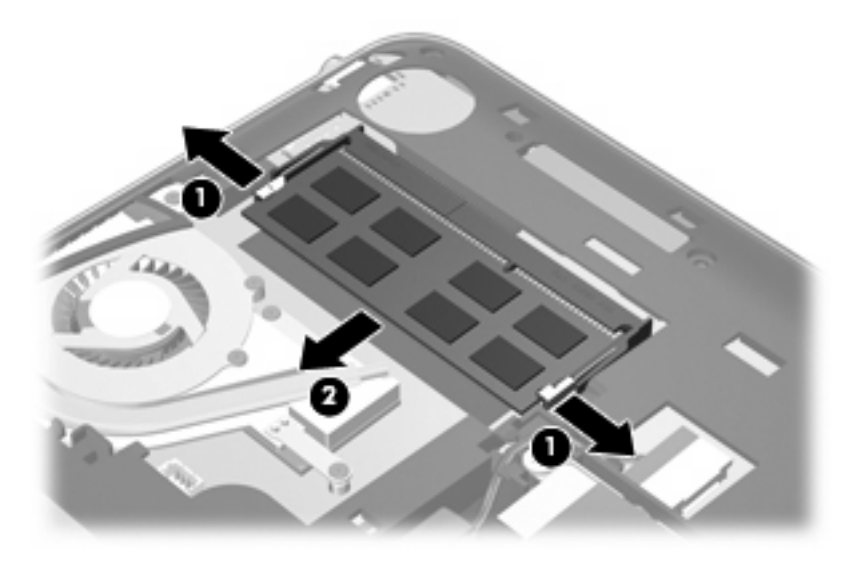

- **c.** Beskyt hukommelsesmodulet ved at opbevare det i en beholder, der er sikret imod statisk elektricitet.
- 4. Indsæt et nyt hukommelsesmodul:
  - △ **FORSIGTIG:** For at undgå beskadigelse af hukommelsesmodulet må du kun holde i modulets kanter. Berør ikke komponenterne på hukommelsesmodulet.
    - **a.** Placér hukommelsesmodulet, så kanten med indhakket **(1)** passer med tappen i hukommelsesmodulslotten.
    - **b.** Mens du drejer hukommelsesmodulet i en vinkel på 45 grader i forholdet til hukommelsesmodulrummet, skal du trykke modulet **(2)** ind i hukommelsesmodulet, indtil det sidder fast.

- **c.** Tryk forsigtigt hukommelsesmodulet **(3)** ned, idet du trykker i både venstre og højre side af modulet, indtil klemmerne klikker på plads.
  - △ FORSIGTIG: Hvis du vil undgå at beskadige hukommelsesmodulet, skal du passe på ikke at bøje det.

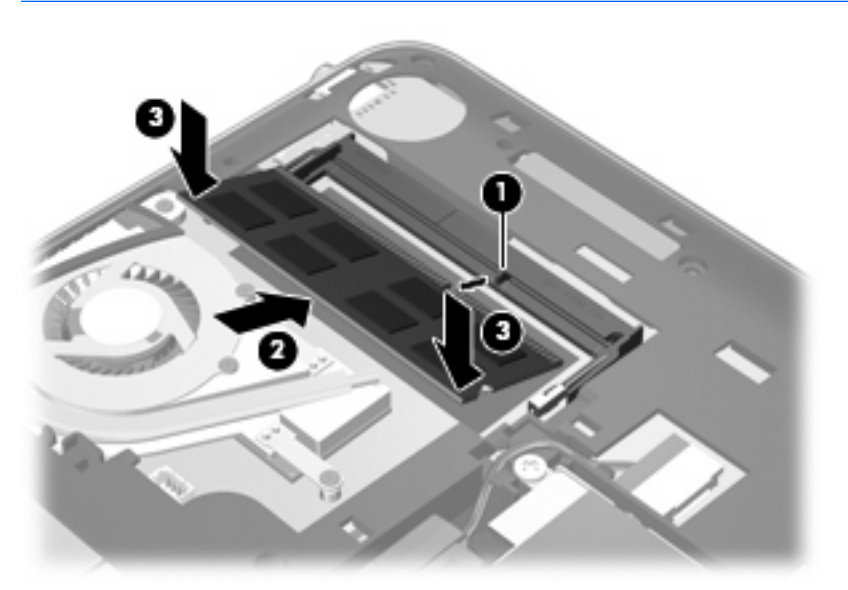

- 5. Sæt dækslet på igen (se Anbringelse af dækslet på side 36).
- 6. Sæt batteriet i igen (se <u>Isætning af batteriet på side 34</u>).
- 7. Tilslut ekstern strøm og eksterne enheder igen.
- 8. Tænd for computeren.

# **Opdatering af programmer og drivere**

HP anbefaler, at du opdaterer dine programmer og drivere regelmæssigt med de seneste versioner. Gå til <u>http://www.hp.com/support</u> for at downloade de seneste versioner. Du kan også registrere dig, så du automatisk modtager opdateringsmeddelelser, så snart de er tilgængelige.

## **Generel vedligeholdelse**

### Rengøring af skærmen

△ **FORSIGTIG:** Hvis du vil forhindre permanent beskadigelse af computeren, må du aldrig sprøjte vand, rengøringsmidler eller kemikalier på skærmen.

For at fjerne smuds og fnug skal du rengøre skærmen ofte med en blød, fugtig og fnugfri klud. Hvis yderligere rengøring af skærmen er påkrævet, kan du anvende en fugtet, antistatisk serviet eller antistatisk skærmrens.

### Rengøring af TouchPad og tastatur

Snavs og fedt på TouchPad'en kan få markøren til at hoppe rundt på skærmen. Hvis du vil undgå dette, skal du rengøre TouchPad'en med en fugtig klud og vaske hænderne jævnligt, når du anvender computeren.

▲ ADVARSEL! Hvis du vil mindske risikoen for elektrisk stød eller beskadigelse af indvendige komponenter, skal du undlade at bruge støvsugertilbehør til rengøring af tastaturet. En støvsuger kan overføre husholdningsstøv og -fnug til tastaturets overflade.

Rengør tastaturet jævnligt for at undgå, at tasterne sætter sig fast, og for at fjerne støv, fnug og partikler, som kan samle sig under tasterne. En trykluftsbeholder med forlængerrør kan anvendes til at blæse luft ned omkring og under tasterne og derved løsne støv og fnug.

# 7 Sikkerhedskopiering og gendannelse

- <u>Gendannelsesdiske</u>
- Udførelse af en systemgendannelse
- Sikkerhedskopiering af dine data

Gendannelse efter et systemnedbrud er lige så god som din seneste sikkerhedskopi. HP anbefaler, at du opretter gendannelsesdiske umiddelbart efter installation af software. Efterhånden, som du tilføjer ny software og nye datafiler, bør du fortsætte med at sikkerhedskopiere systemet regelmæssigt for at vedligeholde en rimeligt aktuel sikkerhedskopi.

Værktøjer i operativsystemet og programmet HP Recovery Manager er udviklet til at hjælpe dig med følgende opgaver i forbindelse med beskyttelse og gendannelse af data, hvis der opstår en computerfejl:

- Oprettelse af et sæt gendannelsesdiske (funktion i Recovery Manager)
- Sikkerhedskopiering af dine data
- Oprettelse af systemgendannelsespunkter
- Gendannelse af et program eller en driver
- Udførelse af en fuld systemgendannelse (fra partitionen eller gendannelsesdiske)
- BEMÆRK: Gendannelsesdiske medfølger, hvis din computer ikke indeholder en partition. Brug disse diske til at gendanne operativsystem og software. Du kan kontrollere, om der er en gendannelsespartition, ved at klikke på Start, højreklikke på Computer, klikke på Administrer og derefter klikke på Diskhåndtering. Hvis partitionen findes, står der et HP Recovery-drev opført i vinduet.

## Gendannelsesdiske

HP anbefaler, at du opretter gendannelsesdiske for at sikre, at du kan gendanne din computer til de oprindelige fabriksindstillinger, hvis der opstår en fejl på harddisken, eller hvis du af en eller anden grund ikke kan udføre gendannelsen ved hjælp af gendannelsespartitionsværktøjerne. Opret disse diske, når du har konfigureret computeren første gang.

Pas godt på disse diske, og opbevar dem et sikkert sted. Det er kun muligt at oprette ét sæt gendannelsesdiske.

BEMÆRK: Hvis din computer ikke indeholder et integreret, optisk drev, kan du bruge et valgfrit eksternt, optisk drev (købes separat) til at oprette gendannelsesdiske, eller du kan købe gendannelsesdiske til din computer på HP's websted. Hvis du anvender et eksternt optisk drev, skal det tilsluttes direkte i en USB-port på computeren og ikke til en USB-port på en ekstern enhed, som f.eks. en USB-hub.

Retningslinjer:

- Køb dvd-r-, dvd+r-, bd-r- (skrivbare Blu-ray) eller cd-r-diske af høj kvalitet. Dvd'er og bd'er har en meget større lagerkapacitet end cd'er. Hvis du bruger cd'er, skal du måske bruge helt op til 20 diske, hvorimod du kun får brug for få dvd'er eller bd'er.
- BEMÆRK: Læs- og skrivbare diske, f.eks. CD-RW, DVD±RW, double-layer DVD±RW og BD-RE (genskrivbar Blu-ray), er ikke kompatible med Recovery Manager.
- Computeren skal være tilsluttet vekselstrømforsyningen i forbindelse med denne proces.
- Der kan kun oprettes et sæt gendannelsesdiske pr. computer.
- Nummerer hver disk, før du indsætter dem i det optiske drev.
- Hvis det er nødvendigt, kan du afslutte programmet, før du er færdig med at oprette gendannelsesdiskene. Næste gang du åbner Recovery Manager, vil du blive spurgt, om du vil fortsætte med at oprette gendannelsesdiskene.

Sådan oprettes et sæt gendannelsesdiske:

- 1. Vælg Start > Alle programmer > Recovery Manager > Oprettelse af gendannelsesdiske.
- 2. Følg anvisningerne på skærmen.

## Udførelse af en systemgendannelse

Recovery Manager-software gør det muligt at reparere eller gendanne computeren til dens oprindelige fabriksindstillinger. Recovery Manager benytter gendannelsesdiske eller en dedikeret gendannelsespartition på harddisken (kun udvalgte modeller).

Bemærk følgende, når du udfører en systemgendannelse:

- Du kan kun gendanne filer, som du tidligere har sikkerhedskopieret. HP anbefaler, at du bruger HP Recovery Manager til at oprette et sæt gendannelsesdiske (komplet sikkerhedskopi af drevet), så snart du har opsat computeren.
- Windows har sine egne indbyggede reparationsfunktioner, som f.eks. Systemgendannelse. Hvis du ikke allerede har brugt disse funktioner, skal du bruge dem, før du bruger Recovery Manager.
- Recovery Manager gendanner kun software, som blev installeret fra fabrikken. Software, der ikke blev leveret sammen med denne computer, skal overføres fra producentens websted eller geninstalleres fra den disk, producenten har leveret.

# Gendannelse ved hjælp af dedikeret gendannelsespartition (kun udvalgte modeller)

På visse modeller kan du udføre en gendannelse fra partitionen på harddisken ved at klikke på **Start** eller trykke på tasten f11. Denne type gendannelse gendanner computeren til fabriksindstillingerne uden brug af gendannelsesdiske.

Benyt følgende fremgangsmåde for at gendanne computeren fra partitionen:

- 1. Åbn Recovery Manager på en af følgende måder:
  - Vælg Start > Alle programmer > Recovery Manager > Recovery Manager.

- eller -

- Start eller genstart computeren, og tryk derefter på esc, når meddelelsen "Press the ESC key for Startup Menu" (Tryk på tasten Esc for at åbne menuen Start) vises nederst på skærmen. Tryk derefter på f11, når meddelelsen "F11 (HP Recovery)" vises på skærmen.
- 2. Klik på Systemgendannelse i vinduet Recovery Manager.
- 3. Følg instruktionerne på skærmen.

## Gendannelse ved hjælp af gendannelsesdiskene

- 1. Sikkerhedskopiér alle personlige filer, hvis det er muligt.
- 2. Isæt den første gendannelsesdisk i det optiske drev på din computer eller i et valgfrit eksternt optisk drev, og genstart derefter computeren.
- 3. Følg instruktionerne på skærmen.

## Sikkerhedskopiering af dine data

Du bør sikkerhedskopiere dine computerfiler jævnligt i henhold til en fastlagt plan, så du altid har en opdateret sikkerhedskopi. Du kan sikkerhedskopiere dine data på en valgfri, ekstern harddisk, et netværksdrev eller på diske. Sikkerhedskopier dit system på følgende tidspunkter:

• På regelmæssigt planlagte tidspunkter.

BEMÆRK: Sæt systemet til at minde dig om at oprette sikkerhedskopier.

- Før computeren repareres eller gendannes.
- Før du tilføjer eller ændrer software eller hardware.

Retningslinjer:

- Opret systemgendannelsespunkter ved hjælp af Windows-funktionen Systemgendannelse, og kopiér dem regelmæssigt til et optisk drev eller en ekstern harddisk. Se <u>Brug af</u> <u>systemgendannelsespunkter på side 48</u> for at få flere oplysninger om brug af systemgendannelsespunkter.
- Gem personlige filer i biblioteket Dokumenter, og sikkerhedskopier denne mappe regelmæssigt.
- Gem tilpassede indstillinger for et vindue, en værktøjslinje eller menulinje ved at tage et billede (screenshot) af indstillingerne. Med et sådant billede kan du spare tid, hvis du bliver nødt til at nulstille dine indstillinger.

### Brug af Windows Sikkerhedskopiering og gendannelse

Med Windows-funktionen Sikkerhedskopiering og gendannelse kan du sikkerhedskopiere enkelte filer eller hele computerbilledet.

Retningslinjer:

- Kontrollér, at computeren er tilsluttet vekselstrøm, før du begynder sikkerhedskopieringsprocessen.
- Det tager lidt tid at fuldføre sikkerhedskopieringsprocessen. Afhængigt af filstørrelserne, kan det tage over en time.

Sådan opretter du en sikkerhedskopi:

- 1.  $V \approx lg$  Start > Kontrolpanel > System og sikkerhed > Sikkerhedskopiering og gendannelse.
- 2. Følg anvisningerne på skærmen for at planlægge og oprette en sikkerhedskopi.

BEMÆRK: Windows indeholder funktionen Brugerkontokontrol til forbedring af sikkerheden på computeren. Du bliver måske bedt om tilladelse eller adgangskode til opgaver, f.eks. installation af software, kørsel af hjælpeprogrammer eller ændring af Windows-indstillinger. Yderligere oplysninger findes i Hjælp og support.

## Brug af systemgendannelsespunkter

Med systemgendannelsespunkter kan du gemme og navngive et snapshot af din harddisk på et specifikt tidspunkt. Du kan derefter gendanne systemet til det tidspunkt, hvis du vil fortryde efterfølgende ændringer.

BEMÆRK: Gendannelse til et tidligere gendannelsespunkt påvirker ikke datafiler eller e-mails, der er oprettet siden seneste gendannelsespunkt.

Du kan også oprette yderligere gendannelsespunkter for at yde øget beskyttelse af dine filer og indstillinger.

#### Hvornår skal du oprette gendannelsespunkter

- Før du tilføjer eller i væsentlig grad ændrer software eller hardware.
- Jævnligt, når computeren fungerer optimalt
- BEMÆRK: Hvis du går tilbage til et gendannelsespunkt og derefter fortryder det, kan du tilbageføre gendannelsen.

#### **Opret et systemgendannelsespunkt**

- 1. Vælg Start > Kontrolpanel > System og sikkerhed > System.
- 2. Klik på Systembeskyttelse i venstre rude.
- 3. Klik på fanen Systembeskyttelse.
- 4. Følg instruktionerne på skærmen.

#### Gendannelse til tidligere dato og klokkeslæt

Følg nedenstående trin for at gå tilbage til et gendannelsespunkt (oprettet en tidligere dato og klokkeslæt), når computeren fungerer optimalt:

- 1. Vælg Start > Kontrolpanel > System og sikkerhed > System.
- 2. Klik på Systembeskyttelse i venstre rude.
- 3. Klik på fanen Systembeskyttelse.
- 4. Klik på Systemgendannelse.
- 5. Følg instruktionerne på skærmen.

# 8 Kundesupport

- Kontakt kundesupport
- <u>Mærkater</u>

## Kontakt kundesupport

Hvis de oplysninger, der er angivet i denne brugervejledning, i *HP Notebook-referencevejledning* eller i Hjælp og support ikke giver svar på dine spørgsmål, kan du kontakte HP Kundesupport på:

http://www.hp.com/go/contactHP

BEMÆRK: Support i andre lande kan fås ved at klikke på Contact HP worldwide (Kontakt til HP i andre lande) i venstre side på siden, eller ved at gå til <u>http://welcome.hp.com/country/us/en/wwcontact\_us.html</u>.

Her kan du:

- Chatte online med en HP-tekniker.
- BEMÆRK: Hvis chat med teknisk support ikke er tilgængelig på et bestemt sprog, er den tilgængelig på engelsk.
- Sende e-mail HP-kundesupport.
- Finde telefonnumre til HP-kundesupport i andre lande.
- Finde et HP-servicecenter.

## **Mærkater**

Mærkaterne på computeren indeholder oplysninger, du kan få brug for ved fejlfinding af systemproblemer, eller når du har computeren med på rejser til udlandet:

• Serienummermærkat – Giver vigtige oplysninger, herunder følgende:

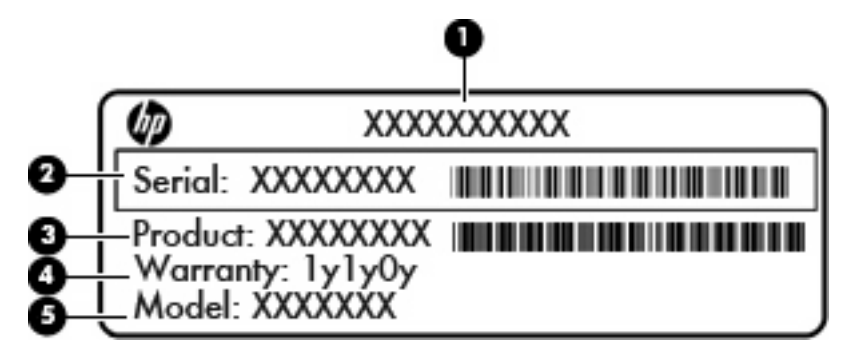

| Komponent |                                       |  |
|-----------|---------------------------------------|--|
| (1)       | Produktnavn                           |  |
| (2)       | Serienummer (s/n)                     |  |
| (3)       | Bestillingsnummer/produktnummer (p/n) |  |
| (4)       | Garantiperiode                        |  |
| (5)       | Beskrivelse af model                  |  |

Du bør have disse oplysninger klar, når du kontakter teknisk support. Serienummermærkaten er fastgjort i bunden af computeren.

- Microsoft Ægthedsbevis Indeholder Windows-produktnøglen. Du kan få brug for produktnøglen for at opdatere eller udføre fejlfinding på operativsystemet. Dette certifikat er fastgjort på computerens låg.
- Mærkat med lovgivningsmæssige oplysninger Indeholder lovgivningsmæssige oplysninger om computeren. Mærkaten med lovgivningsmæssige oplysninger er fastgjort på computerens låg.
- Mærkat eller mærkater for trådløs certificering (kun udvalgte modeller) Indeholder oplysninger om valgfrie, trådløse enheder samt godkendelsesmærkningerne for nogle af de lande/områder, hvor enhederne er godkendt til anvendelse. Hvis computermodellen indeholder en eller flere trådløse enheder, følger der et eller flere certificeringsmærkater med computeren. Du kan få brug for disse oplysninger, når du rejser i udlandet. Mærkater for trådløs certificering er fastgjort i bunden af computeren.
- SIM-mærkat (subscriber identity module) (kun udvalgte modeller) Indeholder ICCID (Integrated Circuit Card Identifier) på SIM-kortet. Denne etiket sidder inden i batterirummet.
- Serienummermærkat til HP mobilt bredbåndsmodul (kun udvalgte modeller) Indeholder serienummeret på HP mobilt bredbåndsmodulet. Denne etiket sidder inden i batterirummet.

# 9 Specifikationer

- Indgangseffekt
- Driftsmiljø

## Indgangseffekt

Oplysningerne om strøm i dette afsnit kan være nyttige, hvis du har planer om at rejse til udlandet med computeren.

Computeren kører på jævnstrøm, som kan leveres via en vekselstrøms- eller jævnstrømskilde. Vekselstrømkilden skal være klassificeret ved 100-240 V, 50-60 Hz. Selvom computeren kan forsynes med strøm via en selvstændig jævnstrømskilde, anbefales det, at den kun forsynes med strøm via en vekselstrømsadapter eller en jævnstrømsstrømkilde, der er leveret og godkendt af HP til brug til denne computer.

Computeren kan køre på jævnstrøm inden for følgende specifikationer.

| Indgangseffekt           | Nominel effekt                   |
|--------------------------|----------------------------------|
| Driftsspænding og -strøm | 19,5 V jævnstrøm @ 2,05 A - 40 W |

BEMÆRK: Dette produkt er udviklet til it-strømsystemer i Norge med en fase til fase-spænding, der ikke overstiger 240 V rms.

**BEMÆRK:** Computerens driftsspænding og strøm er angivet på systemmærkaten med lovgivningsmæssige oplysninger på computerens låg.

# Driftsmiljø

| Faktor                                 | Metrisk        | USA                |  |  |  |
|----------------------------------------|----------------|--------------------|--|--|--|
| Temperatur                             |                |                    |  |  |  |
| Drift (skriver til optisk disk)        | 5°C-35°C       | 41°F-95°F          |  |  |  |
| Ikke i drift                           | -20°C-60°C     | -4°F-140°F         |  |  |  |
| Relativ luftfugtighed (ikke fortættet) |                |                    |  |  |  |
| l drift                                | 10%-90%        | 10%-90%            |  |  |  |
| Ikke i drift                           | 5%-95%         | 5%-95%             |  |  |  |
| Maksimal højde (uden tryk)             |                |                    |  |  |  |
| l drift                                | -15 m-3.048 m  | -50 fod-10.000 fod |  |  |  |
| Ikke i drift                           | -15 m-12.192 m | -50 fod-40.000 fod |  |  |  |

# Indeks

#### В

Batteri, udskifte 34 batterirum 12, 50 Billede på skærm, skifte 27 Bluetooth-mærkat 50 Brug af Systemgendannelse 48

#### С

certificeringsmærkat for trådløs 50

#### D

Digital medieslot, identificere 8 Driftsmiljø 52 Drivere og programmer, opdatere 42 Dæksel, udskifte 36

#### E

Ekstern skærm, identificere 10 Esc-tast, identificere 6

#### F

f11 45 Fn-tast, identificere 6, 26

#### G

Gendannelse, system 44 Gendannelse af et program eller en driver 43 Gendannelse fra den dedikerede gendannelsespartition 44 Gendannelsesdiskene 46 Gendannelsesdiske 43 Gendannelsespartition 43 Gendannelsespunkter 48 Genvejstaster beskrivelse 26 Genvejstaster på tastatur, identificere 26

#### Η

Handlingstasten Hjælp og support 27 Handlingstaster Hjælp og support 27 identificere 6 lyd-cd eller dvd, taster 27 reducere skærmens lysstyrke 27 regulere lydstyrke 27 skifte skærmbillede 27 slå højttalerlyd fra 27 trådløs 27 øge skærmens lysstyrke 27 Harddisk installere 38 udtage 38 Harddisk, udskifte 38 Hovedtelefonstik (lydudgang) 10 Hukommelsesmodul isætte 40 udskifte 39 udtage 39 Højttalere, identificere 7

#### Ľ

Indgangseffekt 51 Intern mikrofon, identificere 11 ISP, bruge 23

#### Κ

Knap, batteriudløser 12 Knappen TouchPad, identificere 4 Komplet systemgendannelse 43 Komponenter foroven 4 forside 7 højre side 8 i bunden 12 Skærm 11 venstre side 10

#### L

Lovgivningsmæssige oplysninger certificeringsmærkater for trådløs 50 mærkat med lovgivningsmæssige oplysninger 50 Lydindgangsstik (mikrofon), identificere 10 Lydudgangsstik (hovedtelefon), identificere 10 Lysdiode for batteri 10 Lysdiode for caps lock, identificere 5 Lysdiode for drev 10 Lysdiode for integreret webcam, identificere 11 Lysdiode for lydløs, identificere 5 Lysdiode for trådløs 5 Lysdiode for webcam, identificere 11 Lysdioder Caps Lock 5 drev 10 lvdløs 5 Lysdiode for vekselstrøm/ batteri 10 Strøm 8 trådløs 5 webcam 11 Lysstyrketaster, identificere 27 Låseknap til batteriet, identificere 12

#### Μ

Medieknapper, taster 27 Microsoft Ægthedsbevis, mærkat 50 Mikrofonstik (lydindgang), identificere 10 Mus, ekstern angive indstillinger 28 Mærkater Bluetooth 50 certificering for trådløs 50 HP mobilt bredbåndsmodul 50 lovgivningsmæssige oplysninger 50 Microsoft Ægthedsbevis 50 serienummer 50 SIM 50 WLAN 50 Mærkat med Ægthedsbevis 50

#### Ν

Netværksstik, identificere 9

#### 0

Operativsystem Microsoft Ægthedsbevis, mærkat 50 Produktnøgle 50 Opsætning af internetforbindelse 24 Opsætning af WLAN 24

### Ρ

Pegeredskaber angive indstillinger 28 Porte ekstern skærm 10 USB 8, 10 Produktnavn og -nummer, computer 50 Produktnøgle 50 Programmer og drivere, opdatere 42

#### Q

QuickWeb konfigurere netværket 19 kontrolikoner 16 LaunchBar-ikoner 16 meddelelsesikoner 17 opsætte 14 slukke 21 starte 15 starte Windows 20 Startskærmbillede 15 tænde 21 QuickWeb-software 13

#### R

Recovery Manager 43, 44 Rejse med computeren 50 RJ-45-stik (netværk), identificere 9

### S

serienummer 50 Serienummer, computer 50 Sikkerhedskopiering personlige filer 46 tilpasset vindue, værktøjslinje og indstillinger på menulinje 46 SIM-slot, identificere 12 Skærmbillede, skifte 27 Slot digitale medier 8 Stik lydindgang (mikrofon) 10 lydudgang (hovedtelefon) 10 RJ-45 (netværk) 9 Stik, strøm 10 Stik til sikkerhedskabel 9 Strømstik, identificere 10 Systemfeil eller ustabilitet 43 Systemgendannelse 44 Systemgendannelsespunkter 43, 48

Т

Tasten Lydløs, identificere 27 Tasten trådløs, identificere 27 Taster esc 6 fn 6 handling 6 Windows-logo 6 Windows-programmer 6 Temperatur Specifikationer 52 TouchPad bruge 28 knap 4 TouchPad-bevægelsen for knibning 31 TouchPad-bevægelsen for rotation 32 TouchPad-bevægelsen for rulning 31 TouchPad-bevægelsen for zoomning 31 TouchPad-bevægelser knibe 31 rotation 32 rulle 31 zoome 31 TouchPad-zone, identificere 4 Trådløse antenner, identificere 11 Trådløs opsætning 24 Trådløs router, konfigurere 24 Trådløst netværk, tilslutte 23 Trådløst netværk (WLAN), nødvendigt udstyr 24 tænd/sluk-lysdiode, identificere 8

### U

Udløserknap til batteri 12 Understøttede diske 44 USB-port, identificere 10 USB-porte, identificere 8

### V

Vedligeholdelse af computeren 42 ventilationsåbninger, identificere 10

### w

Webkamera, identificere 11 Windows-logotast, identificere 6 Windows-programtast, identificere 6 WLAN beskytte 25 tilslutte 24 WLAN-antenner, identificere 11 WLAN-enhed 50 WLAN-mærkat 50 WWAN-antenner, identificere 11

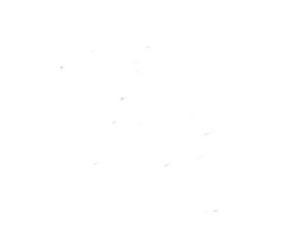